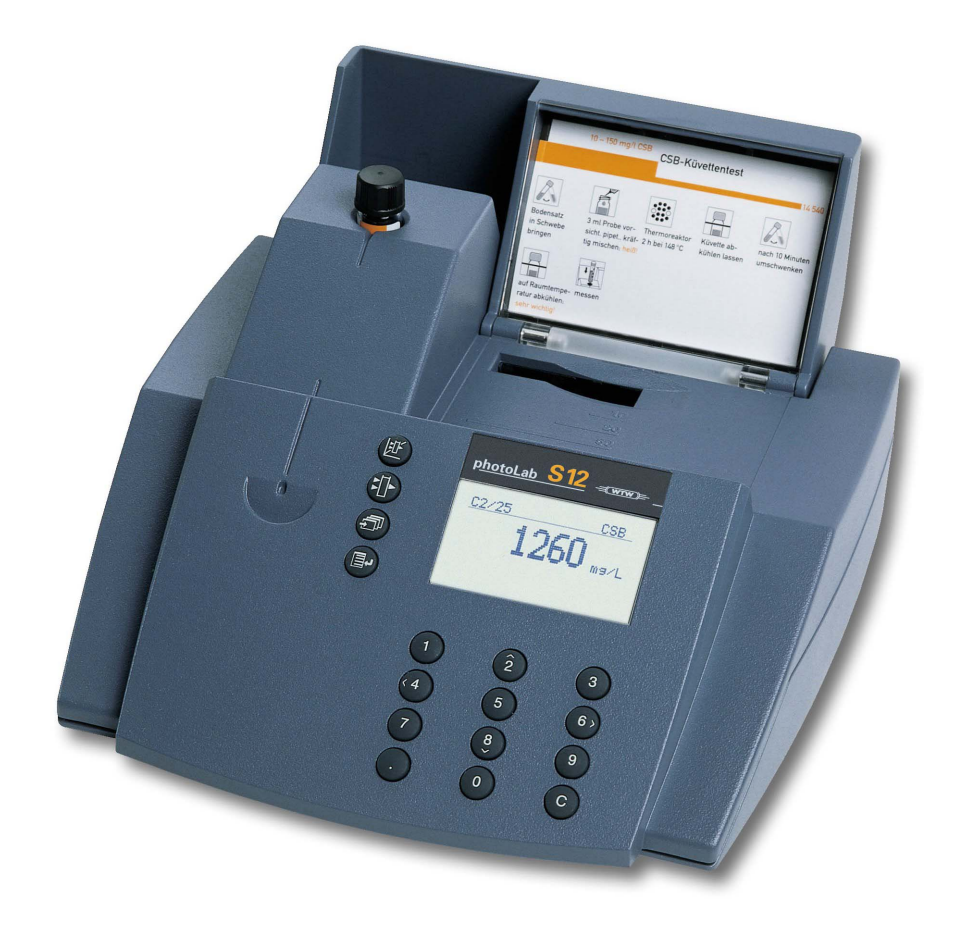

# MANUALE D'USO

ba41108i08 11/2018

# photoLab® S12

FOTOMETRO

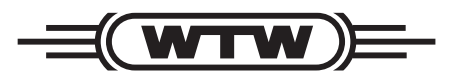

a **xylem** brand

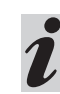

La versione attuale del presente manuale operativo è pubblicata sul sito web <u>www.WTW.com.</u>

Fornitura

- Fotometro
- Alimentatore
- Documentazione del prodotto

Copyright © Weilheim 2018, WTW GmbH Ristampa - anche solo di alcune parti - solo con consenso scritto della WTW GmbH. Printed in Germany.

| 1. F | Panoramica7                                    |
|------|------------------------------------------------|
| 1.1  | Descrizione degli elementi operativi7          |
| 1.2  | Allacciamenti7                                 |
| 1.3  | Breve descrizione8                             |
|      | 1.3.1 Misurare la concentrazione8              |
| 1.4  | Selezionare e richiamare le voci del menù9     |
| 2. S | <b>Sicurezza</b> 10                            |
| 2.1  | Uso autorizzato10                              |
| 2.2  | Istruzioni generali10                          |
|      | 2.2.1 Simboli utilizzati per gli avvisi10      |
|      | 2.2.2 Osservanza delle norme di sicurezza .10  |
|      | 2.2.3 Qualificazione degli operatori10         |
|      | 2.2.4 Condizioni tecniche dello strumento 11   |
| 3. N | <b>Iessa in funzione</b> 12                    |
| 3.1  | Preparare lo strumento12                       |
| 3.2  | Accendere lo strumento12                       |
| 4. N | <b><i>Iisura della concentrazione</i></b> 13   |
| 4.1  | Visualizzazione della concentrazione e         |
|      | assorbanza13                                   |
| 4.2  | Misura dei test in cuvetta14                   |
| 4.3  | Misurare usando set die test reagenti15        |
| 4.4  | Misura con set di test senza codice (selezione |
|      | manuale del metodo)                            |
| 5. N | lisura assorbanza / trasmittanza 17            |
| 5.1  | Impostare il modo di misura assorbanza o       |
|      | trasmittanza17                                 |
| 5.2  | Misura dell'assorbanza o trasmittanza17        |
| 5.3  | Misura dei test in cuvetta                     |
| 5.4  | Misura con set di test reagenti                |
| 5.5  | Misurare i set di test senza codice a barre19  |
| 6. C | Documentazione 20                              |
| 6.1  | Reset numero valori di misura                  |
| 6.2  | Attivare il numero identificativo21            |
| 6.3  | Scarico dati                                   |
| 6.4  | Uscita lista dei metodi25                      |
| 7. F | Parametri metodo                               |
| 7.1  | Formula di citazione27                         |
|      | 7.1.1 Modificare la formula di citazione27     |
|      | 7.1.2 Eseguire la misura differenziale28       |
| 7.2  | Selezionare l'unità di misura                  |
| 7.3  | Impostare la diluizione                        |
| 8. 5 | Sicurezza della                                |
|      | Qualità Analitica (GLP) 32                     |
| 8.1  | Attivare il GLP32                              |
|      |                                                |

|                                                                                                    | 0.1.1                                                                                                    |                                                                                                    |
|----------------------------------------------------------------------------------------------------|----------------------------------------------------------------------------------------------------|----------------------------------------------------------------------------------------------------|
|                                                                                                    | 8.1.2                                                                                                    | Modificare gli intervalli GLP34                                                                                                    |
|                                                                                                    | 8.1.3                                                                                                    | Blocco del sistema                                                                                                    |
|                                                                                                    | 8.1.4                                                                                                    | Cambiare la password                                                                                                    |
|                                                                                                    | 8.1.5                                                                                                    | Effettuare un reset GLP                                                                                                    |
| 8.2                                                                                                    | Monito                                                                                                    | oraggio fotometro (GLP1)                                                                                                    |
|                                                                                                    | 8.2.1                                                                                                    | Impostare gli standard PhotoCheck38                                                                                                    |
|                                                                                                    | 8.2.2                                                                                                    | Output degli standard PhotoCheck 40                                                                                                    |
|                                                                                                    | 8.2.3                                                                                                    | Cancellare gli standard PhotoCheck40                                                                                                    |
|                                                                                                    | 8.2.4                                                                                                    | Effettuare il monitoraggio del fotometro 41                                                                                                    |
| 8.3                                                                                                    | Monito                                                                                                    | oraggio dell'intero sistema con soluzioni                                                                                                    |
|                                                                                                    | standa                                                                                                    | ard (GLP2)                                                                                                    |
|                                                                                                    | 8.3.1                                                                                                    | Impostare gli standard43                                                                                                    |
|                                                                                                    | 0.J.Z                                                                                                    | Capcellaro di standard                                                                                                    |
|                                                                                                    | 834                                                                                                    | Esequire il monitoraggio dell'intero                                                                                                    |
|                                                                                                    | 0.0.4                                                                                                    | sistema con delle sol standard GLP2 46                                                                                                    |
|                                                                                                    |                                                                                                    |                                                                                                    |
| 9 0                                                                                                    | inetic                                                                                                    | a /8                                                                                                    |
| 5.0                                                                                                    | metic                                                                                                    | <b>a</b>                                                                                                    |
| 10 1                                                                                                    | Eunzia                                                                                                    | oni di correzione 40                                                                                                    |
| 10.1                                                                                                    |                                                                                                    |                                                                                                    |
| 10.1                                                                                                    | Valore                                                                                                    | del blanco                                                                                                    |
|                                                                                                    | 10.1.1                                                                                                    | Allivare la misura valore del bianco                                                                                                    |
|                                                                                                    | 10.1.2                                                                                                    | Cancellare il valore del bianco 51                                                                                                    |
|                                                                                                    | 10.1.4                                                                                                    | Output dei valori del bianco                                                                                                    |
| 102                                                                                                    | Assort                                                                                                    | panza di riferimento 53                                                                                                    |
| 10.3                                                                                                    | Correz                                                                                                    | zione della torbidità 55                                                                                                    |
| 10.0                                                                                                    | 001102                                                                                                    |                                                                                                    |
|                                                                                                    |                                                                                                    |                                                                                                    |
| 11.                                                                                                    | Reaol                                                                                                    | azione zero                                                                                                    |
| 11.                                                                                                    | Regol                                                                                                    | <b>azione zero</b>                                                                                                    |
| 11. I<br>12. I                                                                                                    | Regol<br>Metod                                                                                                    | <b>azione zero</b>                                                                                                    |
| 11.  <br>12.  <br>12.1                                                                                                    | Regol<br>Metod                                                                                                    | azione zero                                                                                                    |
| <b>11.</b>  <br><b>12.</b>  <br>12.1                                                                                                    | Regol<br>Metoc<br>Digitar                                                                                                    | azione zero                                                                                                    |
| <b>11.</b>  <br><b>12.</b>  <br>12.1<br>12.2                                                                                                    | Regol<br>Metod<br>Digitar<br>Impos                                                                                                    | azione zero                                                                                                    |
| <b>11.</b>  <br><b>12.</b>  <br>12.1<br>12.2<br>12.3                                                                                                    | Regol<br>Metod<br>Digitar<br>Impos<br>Stamp                                                                                                    | azione zero       .56         li propri       .58         re le caratteristiche usando la tastiera       .59         tare le caratteristiche con il PC       .61         pare le caratteristiche       .62         liare in caratteristiche       .62                                                                                                    |
| <b>11.</b>  <br><b>12.</b>  <br>12.1<br>12.2<br>12.3<br>12.4                                                                                                    | Regol<br>Metoc<br>Digitar<br>Impos<br>Stamp<br>Cance                                                                                                    | azione zero       .56         li propri       .58         re le caratteristiche usando la tastiera       .59         tare le caratteristiche con il PC       .61         pare le caratteristiche       .62         ellare i metodi       .62                                                                                                    |
| <b>11.</b>  <br><b>12.</b>  <br>12.1<br>12.2<br>12.3<br>12.4                                                                                                    | Regol<br>Metoc<br>Digitar<br>Impos<br>Stamp<br>Cance                                                                                                    | azione zero       .56         li propri       .58         re le caratteristiche usando la tastiera       .59         tare le caratteristiche con il PC       .61         pare le caratteristiche       .62         ellare i metodi       .62                                                                                                    |
| <b>11. 1</b><br><b>12. 1</b><br><b>12.1</b><br><b>12.2</b><br><b>12.3</b><br><b>12.4</b><br><b>13. 9</b>                                                                                                    | Regol<br>Metoc<br>Digitar<br>Impos<br>Stamp<br>Cance<br>Setup                                                                                              | azione zero       .56         li propri       .58         re le caratteristiche usando la tastiera       .59         tare le caratteristiche con il PC       .61         pare le caratteristiche       .62         ellare i metodi       .62         strumento       .64                                                                                                    |
| <b>11. 1</b><br><b>12. 1</b><br><b>12.2</b><br><b>12.3</b><br><b>12.4</b><br><b>13. 1</b><br><b>13.1</b>                                                                                                    | Regol<br>Metoc<br>Digitar<br>Impos<br>Stamp<br>Cance<br>Setup<br>Selezi                                                                                    | azione zero       .56         li propri       .58         re le caratteristiche usando la tastiera       .59         tare le caratteristiche con il PC       .61         vare le caratteristiche       .62         ellare i metodi       .62         strumento       .64         onare la lingua       .64                                                                                                    |
| <b>11.</b> 1<br>12.1<br>12.2<br>12.3<br>12.4<br><b>13.</b> 1<br>13.1<br>13.2                                                                                                    | Regol<br>Metoc<br>Digitar<br>Impos<br>Stamp<br>Cance<br>Setup<br>Selezi<br>Impos                                                                           | azione zero       .56         li propri       .58         re le caratteristiche usando la tastiera       .59         tare le caratteristiche con il PC       .61         pare le caratteristiche       .62         ellare i metodi       .62         strumento       .64         onare la lingua       .64         tare la data e l'ora       .65                                                                                                    |
| <ul> <li>11. 1</li> <li>12. 1</li> <li>12.2</li> <li>12.3</li> <li>12.4</li> <li>13.1</li> <li>13.2</li> <li>13.3</li> </ul>                                                                                                    | Regol<br>Metod<br>Digitar<br>Impos<br>Stamp<br>Cance<br>Setup<br>Selezi<br>Impos<br>Effettu                                                                | azione zero.56li propri.58re le caratteristiche usando la tastiera.59tare le caratteristiche con il PC.61pare le caratteristiche.62ellare i metodi.62strumento.64onare la lingua.64tare la data e l'ora.65pare un reset dello strumento.65                                                                                                    |
| <b>11.</b> 1<br>12.1<br>12.2<br>12.3<br>12.4<br><b>13.</b> 1<br>13.2<br>13.3<br>13.4                                                                                                    | Regol<br>Digitar<br>Impos<br>Stamp<br>Cance<br>Setup<br>Selezi<br>Impos<br>Effettu<br>Inform                                                               | azione zero.56li propri.58re le caratteristiche usando la tastiera.59tare le caratteristiche con il PC.61pare le caratteristiche.62ellare i metodi.62strumento.64onare la lingua.64tare la data e l'ora.65pare un reset dello strumento.65azioni sul sistema.66                                                                                                    |
| <b>11.</b> 1<br>12.1<br>12.2<br>12.3<br>12.4<br><b>13.</b> 1<br>13.2<br>13.3<br>13.4                                                                                                    | Regol<br>Digitar<br>Impos<br>Stamp<br>Cance<br>Setup<br>Selezi<br>Impos<br>Effettu<br>Inform                                                               | azione zero    .56      li propri    .58      re le caratteristiche usando la tastiera    .59      tare le caratteristiche con il PC    .61      pare le caratteristiche    .62      ellare i metodi    .62      strumento    .64      onare la lingua    .64      tare la data e l'ora    .65      azioni sul sistema    .66                                                                                                    |
| <ul> <li>11. 1</li> <li>12. 1</li> <li>12.2</li> <li>12.3</li> <li>12.4</li> <li>13.1</li> <li>13.2</li> <li>13.3</li> <li>13.4</li> <li>14. A</li> </ul>                                                                                   | Regol<br>Digitar<br>Impos<br>Stamp<br>Cance<br>Setup<br>Selezi<br>Impos<br>Effettu<br>Inform                                                               | azione zero.56li propri.58re le caratteristiche usando la tastiera.59tare le caratteristiche con il PC.61pare le caratteristiche.62ellare i metodi.62strumento.64onare la lingua.64tare la data e l'ora.65azioni sul sistema.66rnare i dati dei metodi.67                                                                                                    |
| <ul> <li>11. 1</li> <li>12. 1</li> <li>12.2</li> <li>12.3</li> <li>12.4</li> <li>13.1</li> <li>13.2</li> <li>13.3</li> <li>13.4</li> <li>14. 4</li> </ul>                                                                                   | Regol<br>Metoc<br>Digitar<br>Impos<br>Stamp<br>Cance<br>Setup<br>Selezi<br>Impos<br>Effettu<br>Inform                                                      | azione zero       .56         li propri       .58         re le caratteristiche usando la tastiera       .59         tare le caratteristiche con il PC       .61         pare le caratteristiche       .62         ellare i metodi       .62         strumento       .64         onare la lingua       .64         tare la data e l'ora       .65         azioni sul sistema       .66         rnare i dati dei metodi       .67                                                                                   |
| <ul> <li>11. 1</li> <li>12. 1</li> <li>12.2</li> <li>12.3</li> <li>12.4</li> <li>13.1</li> <li>13.2</li> <li>13.3</li> <li>13.4</li> <li>14. 4</li> <li>15. 1</li> </ul>                                                                    | Regol<br>Metod<br>Digitar<br>Impos<br>Stamp<br>Cance<br>Setup<br>Selezi<br>Impos<br>Effettu<br>Inform<br>Aggio                                             | azione zero.56li propri.58re le caratteristiche usando la tastiera.59tare le caratteristiche con il PC.61bare le caratteristiche.62ellare i metodi.62strumento.64onare la lingua.64tare la data e l'ora.65azioni sul sistema.66ernare i dati dei metodi.67accia RS 232 C.69                                                                                                    |
| <ul> <li>11. I</li> <li>12. I</li> <li>12.2</li> <li>12.3</li> <li>12.4</li> <li>13.1</li> <li>13.2</li> <li>13.3</li> <li>13.4</li> <li>14. A</li> <li>15. I</li> <li>15.1</li> </ul>                                                      | Regol<br>Digitar<br>Impos<br>Stamp<br>Cance<br>Setup<br>Selezi<br>Impos<br>Effettu<br>Inform<br>Aggio                                                      | azione zero       .56         li propri       .58         re le caratteristiche usando la tastiera       .59         tare le caratteristiche con il PC       .61         pare le caratteristiche       .62         ellare i metodi       .62         strumento       .64         onare la lingua       .64         onare la data e l'ora       .65         azioni sul sistema       .66         rnare i dati dei metodi       .67         accia RS 232 C       .69         pi generali di gestione di un       .22 |
| <ul> <li>11. I</li> <li>12. I</li> <li>12.2</li> <li>12.3</li> <li>12.4</li> <li>13.1</li> <li>13.2</li> <li>13.3</li> <li>13.4</li> <li>14. A</li> <li>15.1</li> <li>15.1</li> </ul>                                                       | Regol<br>Digitar<br>Impos<br>Stamp<br>Cance<br>Setup<br>Selezi<br>Impos<br>Effettu<br>Inform<br>Aggio                                                      | azione zero       .56         li propri       .58         re le caratteristiche usando la tastiera       .59         tare le caratteristiche con il PC       .61         vare le caratteristiche       .62         ellare i metodi       .62         strumento       .64         onare la lingua       .64         tare la data e l'ora       .65         azioni sul sistema       .66         ernare i dati dei metodi       .67         accia RS 232 C       .69         oi generali di gestione di un       .69 |
| <ul> <li>11. I</li> <li>12. I</li> <li>12.2</li> <li>12.3</li> <li>12.4</li> <li>13.2</li> <li>13.3</li> <li>13.4</li> <li>14. A</li> <li>15. I</li> <li>15.1</li> <li>15.2</li> </ul>                                                      | Regol<br>Metod<br>Digitar<br>Impos<br>Stamp<br>Cance<br>Setup<br>Selezi<br>Impos<br>Effettu<br>Inform<br>Aggio                                             | azione zero.56li propri.58re le caratteristiche usando la tastiera.59tare le caratteristiche con il PC.61bare le caratteristiche.62ellare i metodi.62strumento.64onare la lingua.64tare la data e l'ora.65azioni sul sistema.66rrnare i dati dei metodi.67accia RS 232 C.69oi generali di gestione di un<br>mando.69lei comandi.69                                                                                                    |
| <ul> <li>11. I</li> <li>12. I</li> <li>12.2</li> <li>12.3</li> <li>12.4</li> <li>13.1</li> <li>13.2</li> <li>13.3</li> <li>13.4</li> <li>14. A</li> <li>15.1</li> <li>15.2</li> <li>15.3</li> </ul>                                         | Regol<br>Digitar<br>Impos<br>Stamp<br>Cance<br>Setup<br>Selezi<br>Impos<br>Effettu<br>Inform<br>Aggio<br>Interfa<br>Princip<br>telecol<br>Lista c<br>Forma | azione zero.56li propri.58re le caratteristiche usando la tastiera.59tare le caratteristiche con il PC.61pare le caratteristiche.62ellare i metodi.62strumento.64onare la lingua.64tare la data e l'ora.65pare un reset dello strumento.65azioni sul sistema.66rnare i dati dei metodi.67accia RS 232 C.69oi generali di gestione di un<br>mando.69tei comandi.69tei comandi.69                                                                                                    |
| <ul> <li>11. 1</li> <li>12. 1</li> <li>12.2</li> <li>12.3</li> <li>12.4</li> <li>13.1</li> <li>13.2</li> <li>13.3</li> <li>13.4</li> <li>14. 1</li> <li>15.1</li> <li>15.2</li> <li>15.3</li> <li>15.4</li> </ul>                           | Regol<br>Digitar<br>Impos<br>Stamp<br>Cance<br>Setup<br>Selezi<br>Impos<br>Effettu<br>Inform<br>Aggio<br>Lista c<br>Forma<br>Trasm                         | azione zero.56li propri.58re le caratteristiche usando la tastiera.59tare le caratteristiche con il PC.61pare le caratteristiche.62ellare i metodi.62strumento.64onare la lingua.64tare un reset dello strumento.65azioni sul sistema.66rnare i dati dei metodi.67accia RS 232 C.69oi generali di gestione di un<br>mando.69lei comandi.69to di uscita dei valori misurati.70                                                                                                    |
| <ul> <li>11. 1</li> <li>12. 1</li> <li>12. 2</li> <li>12. 3</li> <li>12. 4</li> <li>13. 1</li> <li>13. 2</li> <li>13. 3</li> <li>13. 4</li> <li>14. 4</li> <li>15. 1</li> <li>15. 2</li> <li>15. 3</li> <li>15. 4</li> <li>15. 5</li> </ul> | Regol<br>Metoc<br>Digitar<br>Impos<br>Stamp<br>Cance<br>Setup<br>Selezi<br>Impos<br>Effettu<br>Inform<br>Aggio<br>Lista c<br>Forma<br>Trasm<br>Config      | azione zero.56li propri.58re le caratteristiche usando la tastiera.59tare le caratteristiche con il PC.61bare le caratteristiche.62ellare i metodi.62strumento.64onare la lingua.64tare la data e l'ora.65azioni sul sistema.66rnare i dati dei metodi.67accia RS 232 C.69oi generali di gestione di un<br>mando.69tei comandi.69tei comandi.70unzione dati.70unzione dei pin.70                                                                                                    |

# 16. Manutenzione, pulitura, smaltimento 71

| 16.1  | Manutenzione - Cambiare la lampadina71                   |
|-------|----------------------------------------------------------|
| 16.2  | Pulitura - Precauzioni in caso di rottura di una cuvetta |
| 16.3  | Smaltimento72                                            |
| 17.   | Dati tecnici 73                                          |
| 18. ( | Cosa fare se                                             |

# 1.1 Descrizione degli elementi operativi

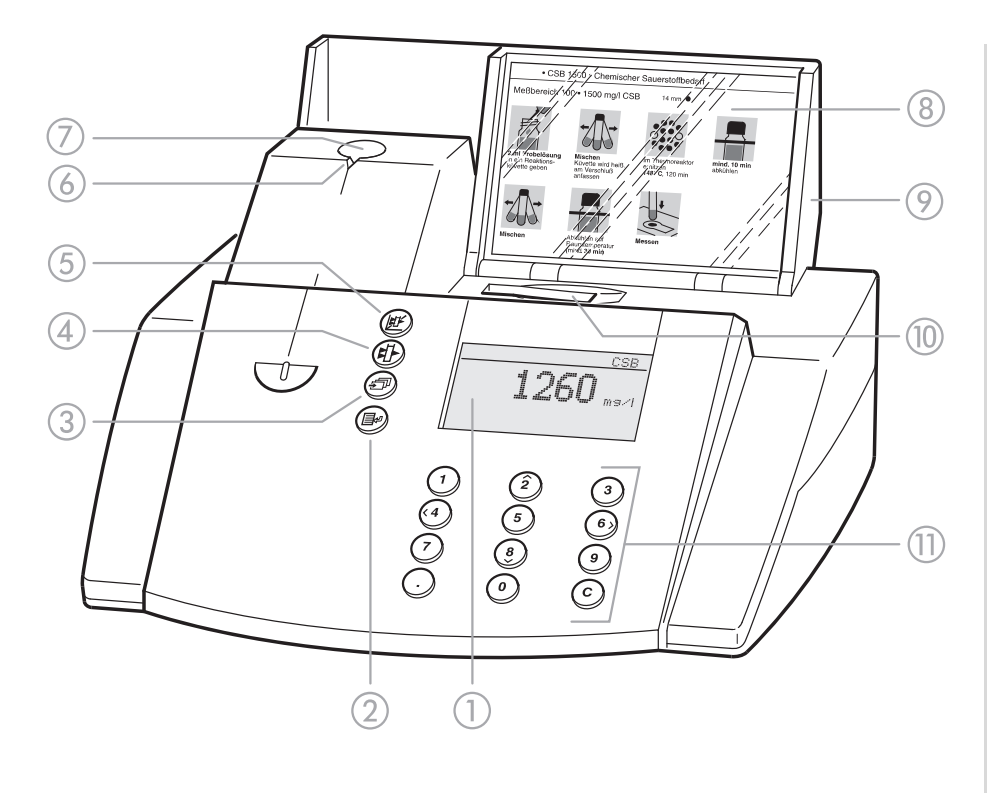

- 1 Display
- (2) Tasto richiamo menù/ enter
- ③ Tasto di scorrimento sul video
- ④ Tasto misura assorbanza
- 5 Tasto misura concentrazione
- 6 Tacca per la centratura della cuvetta
- Vano per cuvette cilindriche
- 8 Schermo con le istruzioni per le analisi (forma breve)
- Coperchio con interruttore on/off integrato
- Wano per cuvette rettangolari
- Tastierino: tastiera numerica, funzione governo cursore, cancella, virgola

# 1.2 Allacciamenti

- 1 Alimentatore
- ② Collegamento per alimentatore
- ③ Porta seriale RS 232

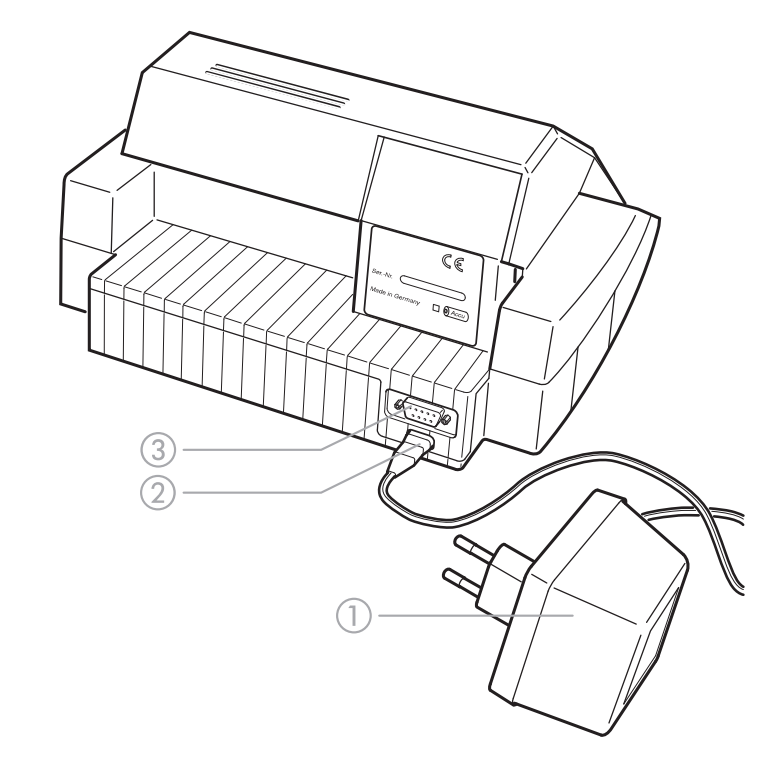

## **1.3 Breve descrizione**

Questa breve descrizione ha lo scopo di spiegare brevemente tutti i passi necessari per la misura della concentrazione e l'attivazione del GLP2.

#### 1.3.1 Misurare la concentrazione

 Aprire il coperchio per accendere lo strumento.
 Il fotometro esegue automaticamente un controllo (*autocheck*) di tutto il sistema e sceglie automaticamente il metodo di misura *concentrazione*.

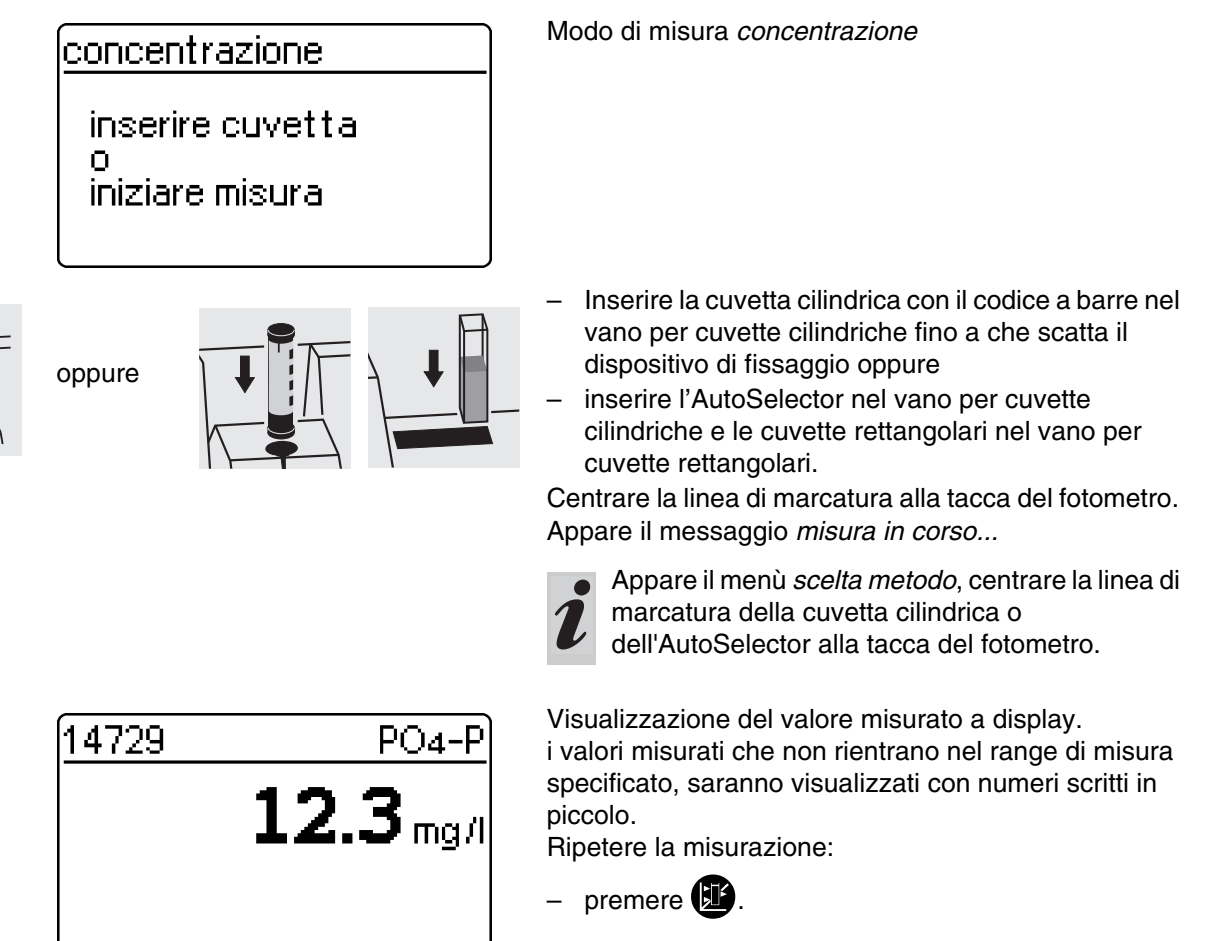

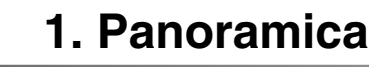

#### 1.4 Selezionare e richiamare le voci del menù

- Aprire il coperchio per accendere lo strumento.
- Premere

Sul display appare:

setup ▶ documentazione metod. -param. cinetica setup strumento

#### Esempio:

nel menù *setup* è stata preselezionata la voce del menù *documentazione* ( $\blacktriangleright$ ).

Selezionare una voce del menù, p. es. setup strumento

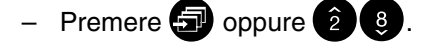

Appare il seguente display:

| setup           |
|-----------------|
| documentazione  |
| metodparam.     |
| cinetica        |
| setup strumento |
|                 |

setup strumento

GLP-funzioni

regol. zero metodi propri

correzione funz.

indietro

La voce del menu *setup strumento* è preselezionata (▶).

 Premere per richiamare il sottomenù setup strumento.

Selezionare la voce del menu con

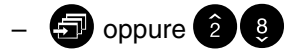

– Richiamare 🗐

#### Liste di selezione

- Le modifiche alle impostazioni vengono accettate dopo essere state confermate con .
- Le impostazioni correnti sono contrassegnate con "+".
- Per passare ad altri livelli di configurazione bisogna
  - Selezionare la voce del menù indietro
  - Premere

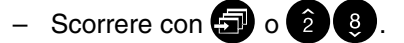

#### Input caratteri

- Tramite tastiera numerica o con numero da immettere in negativo
- confermare ogni volta con

Questo manuale operativo contiene istruzioni base che devono essere rispettate durante la messa in funzione, l'operatività e la manutenzione dello strumento stesso. Di conseguenza è necessario che

#### 2.1 Uso autorizzato

L'uso del fotometro è autorizzato esclusivamente per le analisi di particelle disciolte nell'acqua e di soluzioni acquose per mezzo di cuvette cilindriche oppure cuvette rettangolari (vetri ottici speciali). tutto il personale addetto legga questo manuale prima di lavorare con lo strumento.

Il manuale operativo deve essere tenuto sempre vicino allo strumento.

Devono essere rispettate le specificazioni tecniche delle cuvette menzionate al capitolo 17 DATI TECNICI. Qualsiasi altro tipo di utilizzo viene considerato **non** adeguato.

## 2.2 Istruzioni generali

Il fotometro è stato costruito e testato in conformità alle norme di sicurezza EN 61010-1 per gli strumenti di misura elettronici e ha lasciato la fabbrica in perfette condizioni tecniche di sicurezza.

Il perfetto funzionamento e la sicurezza operativa dello strumento possono essere garantiti solo alle condizioni climatiche specificate nel capitolo 17 DATI TECNICI di questo manuale d'esercizio.

E' permesso solo ed esclusivamente al personale autorizzato dal fabbricante di aprire lo strumento, nonché di eseguire i lavori di bilanciatura, manutenzione e riparazione dello stesso. Le sole eccezioni a questa norma sono le operazioni descritte nel capitolo 16 MANUTENZIONE, PULITURA, SMALTIMENTO. La mancata osservanza può portare alla decadenza della garanzia. Per garantire il perfetto funzionamento dello

strumento, vanno osservate le seguenti regole

- Rispettare le norme di sicurezza e di prevenzione degli infortuni vigenti nel luogo d'esercizio.
- Osservare le indicazioni qui allegate riguardanti i reagenti e i loro accessori.
- Rispettare le norme di sicurezza riguardanti la manipolazione di materiali pericolosi.
- Osservare scrupolosamente le istruzioni operative sul posto di lavoro.
- Utilizzare solo parti di ricambio originali.

# 2.2.1 Simboli utilizzati per gli avvisi

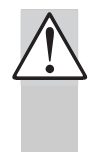

Questo simbolo vuole richiamare l'attenzione su informazioni che devono essere assolutamente lette per garantire la sicurezza dell'operatore e delle altre persone, nonché necessarie a proteggere lo strumento da eventuali danni.

i

Questo simbolo vuole richiamare l'attenzione su informazioni di particolare interesse.

#### 2.2.2 Osservanza delle norme di sicurezza

La mancata osservanza delle norme di sicurezza può pregiudicare sia la sicurezza dell'utente che dell'ambiente, come pure la sicurezza dello strumento stesso.

La mancata osservanza delle norme di sicurezza porta alla perdita di qualsiasi diritto di garanzia.

#### 2.2.3 Qualificazione degli operatori

Il personale addetto alla messa in funzione, all'operatività e alla manutenzione dello strumento, deve essere convenientemente qualificato per questo tipo di attività. Se il personale non ha la qualificazione necessaria, deve essere addestrato e istruito. Assicurarsi inoltre che il personale legga e capisca pienamente i contenuti del presente manuale operativo.

# 2.2.4 Condizioni tecniche dello strumento

E' responsabilità dell'operatore controllare di continuo lo stato tecnico dello strumento (difetti e danni riconoscibili esternamente come pure alterazioni rispetto alla normale operatività).

Nel caso in cui la sicurezza operativa dello strumento non potesse più essere garantita, quest'ultimo deve essere disattivato in modo tale da escluderne un uso accidentale. La sicurezza operativa non può essere garantita nel caso in cui

- Lo strumento ha subito danni durante il trasporto
- Lo strumento è stato immagazzinato in condizioni avverse per un lungo periodo di tempo
- Lo strumento è visibilmente danneggiato

• Lo strumento non lavora più come dovuto. In caso di dubbio, si prega di contattare il fornitore dello strumento. Il fotometro lavora ad una temperatura ambiente fra i  $+5^{\circ}$  C e i  $+40^{\circ}$ C. Durante il trasporto da un ambiente freddo a uno caldo la formazione di condensa potrebbe causare dei disturbi al normale funzionamento dello strumento.

Prima di metterlo in funzione, si consiglia perciò di aspettare che il fotometro si sia adattato alle nuove condizioni ambientali (vedi anche capitolo 17 DATI TECNICI).

## 3.1 Preparare lo strumento

 Mettere il fotometro su di una superficie piana e robusta e proteggerlo dalla luce intensa e dal calore.

#### Se alimentato dalla rete

- Inserire l'alimentatore originale alla presa del fotometro.
- Inserire l'alimentatore nella presa.
- Accendere il fotometro (aprire il coperchio).

#### Se alimentato dagli accumulatori

- Prima di essere usati, i nuovi accumulatori devono essere caricati per circa 5 ore.
  - Inserire l'alimentatore originale alla presa del fotometro.
  - Inserire l'alimentatore nella presa, la batteria viene caricata.

Gli accumulatori si scaricano sia durante l'impiego, sia nel caso in cui non vengano usati per un lungo periodo di tempo, compromettendo così il funzionamento del fotometro.

Ricaricare gli accumulatori quando appare questo

simbolo:

#### 3.2 Accendere lo strumento

 Aprire il coperchio per accendere lo strumento.
 Il fotometro esegue automaticamente un controllo (*autocheck*) di tutto il sistema e sceglie automaticamente il metodo di misura *concentrazione*.

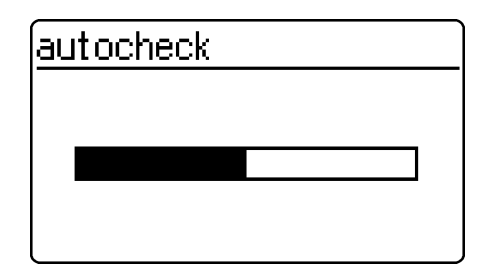

dopo circa 5 s (concentrazione

inserire cuvetta

iniziare misura

Autocontrollo del fotometro:

Passaggio automatico al modo di misura concentrazione

- Richiamare il modo di misura *concentrazione* 

premendo il tasto 🕮.

<u>concentrazione</u> inserire cuvetta o iniziare misura Modo di misura concentrazione

4.1 Visualizzazione della concentrazione e assorbanza

- Premere , per richiamare il menù setup
- Richiamare il sottomenù setup strumento

|         | setup strumento<br>GLP-funzioni<br>correzione funz.<br>regol. zero<br>metodi propri<br>▶ concent. ⁄asso. | <ul> <li>Richlamare nel menu setup strumento il sottomenu<br/>concent. / asso</li> </ul>        |
|---------|----------------------------------------------------------------------------------------------------|-------------------------------------------------------------------------------------------------|
|         | <u>concent.∕asso.</u><br>concent.<br>▶ concent. + asso.<br>indietro                                      | <ul> <li>Selezionare la visualizzazione:</li> <li>concent.</li> <li>concent. + asso.</li> </ul> |
| Esempio | <u>14729 PO4-P</u><br>0.988 E<br>12.3 mg/l                                                               |                                                                                                 |

# 4.2 Misura dei test in cuvetta

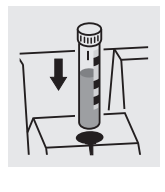

dopo circa 2 s

| 14729           | PO4-P         |
|-----------------|---------------|
| misura in corso |               |
|                 |               |
|                 |               |
|                 |               |
| <u>14729</u>    | PO4-P         |
| 12.             | <b>3</b> mg/l |
|                 |               |
|                 |               |

 Inserire cuvetta cilindrica codificata nel vano per cuvette cilindriche fino a che scatta il dispositivo di fissaggio.

Centrare la linea di marcatura alla tacca del fotometro.

Il fotometro legge il codice a barre della cuvetta cilindrica e seleziona automaticamente il metodo adatto.

Visualizzazione del valore misurato a display.

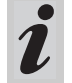

Appare il menù *scelta metodo*, centrare la linea di marcatura della cuvetta cilindrica o dell'AutoSelector alla tacca del fotometro. 

# 4.3 Misurare usando set die test reagenti

|                | 14773<br>inserire cuvetta<br>o<br>iniziare misura | NO3-N                         | <ul> <li>In cilo</li> <li>Cilo</li> <li>Cilo</li> <li>fo</li> <li>fo</li> <li>autor</li> </ul> | serire l'AutoSelector nel vano per cuvette<br>lindriche.<br>entrare la linea di marcatura alla tacca del<br>tometro.<br>ometro legge il codice a barre e seleziona<br>naticamente il metodo adatto.                                                                                  |
|----------------|---------------------------------------------------|-------------------------------|------------------------------------------------------------------------------------------------|----------------------------------------------------------------------------------------------------|
|                | 14773<br>misura in corso                          | NO3-N                         | – In<br>Ia<br>au<br>Cu<br>va                                                                   | serire la cuvetta rettangolare (verticalmente, sul<br>to destro). La misurazione avviene<br>utomaticamente.<br>ontrollare la marcatura di posizionamento sul<br>ano per cuvette.                                                                                                    |
|                |                                                   |                               | i                                                                                              | Quando appare il menù <i>scelta metodo</i> , inserire il<br>relativo AutoSelector nel vano per cuvette<br>cilindriche.<br>Quando appare la richiesta "tipo di cuvetta",<br>con () (2) (3) selezionare la cuvetta<br>rettangolare adatta (10 mm, 20 mm, 50 mm),<br>confermare con (). |
| Dopo circa 2 s | 14773<br><b>12.</b>                               | <u>NO3-N</u><br><b>3</b> mg/l | Visua                                                                                          | alizzazione del valore misurato a display.                                                                                                    |

#### 4.4 Misura con set di test senza codice (selezione manuale del metodo)

Per misurare test in cuvette senza codice a barre o set di test reagenti senza AutoSelector, è necessaria una selezione manuale del metodo.

Questa procedura è valida anche per i metodi propri.

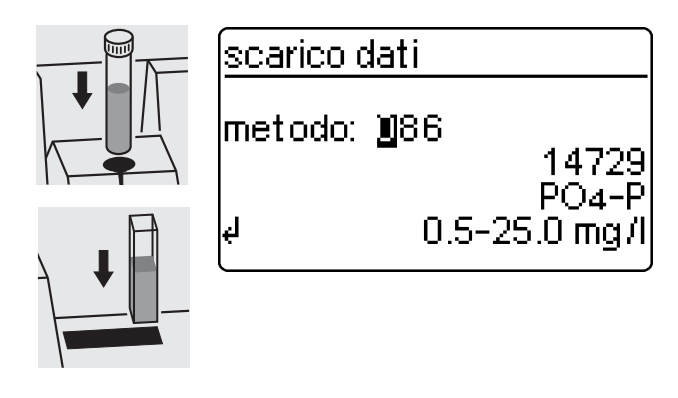

L'ultimo metodo impostato manualmente appare a display.

- Digitare il metodo desiderato con la tastiera numerica
- Confermare con I.

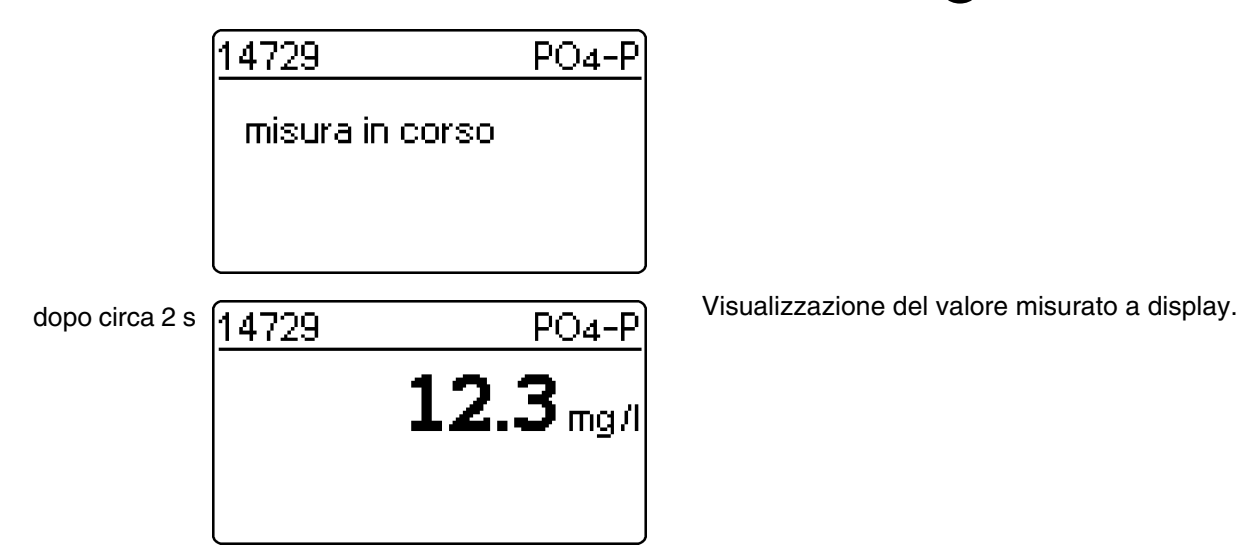

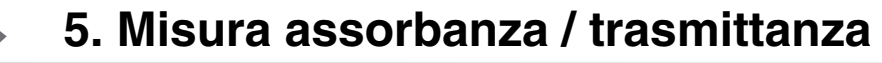

# 5.1 Impostare il modo di misura assorbanza o trasmittanza

- Richiamare il menù setup premendo il tasto 🗊.

| setup<br>documentazione<br>metodparam.<br>cinetica<br>▶ asso./trasm. %<br>setup strumento | <ul> <li>Richiamare nel menù setup il sottomenù asso./<br/>trasm. %.</li> </ul>              |
|-------------------------------------------------------------------------------------------|----------------------------------------------------------------------------------------------|
| ▶ 690nm<br>▶ assorbanza ★<br>trasmittanza<br>indietro                                     | <ul> <li>Selezionare il modo di misura:</li> <li>assorbanza</li> <li>trasmittanza</li> </ul> |

#### 5.2 Misura dell'assorbanza o trasmittanza

 Richiamare il modo di misura assorbanza o trasmittanza (a seconda della selezione nel menù

asso./trasm. %) premendo

| assorbanza 690nm                         | Modo di misura assorbanza                                                                                                    |
|------------------------------------------|----------------------------------------------------------------------------------------------------|
| inserire cuvetta<br>o<br>iniziare misura |                                                                                                    |
| trasmittanza 🕨 690nm                     | Modo di misura trasmittanza                                                                                                    |
| inserire cuvetta<br>o<br>iniziare misura | Nel seguente esempio la misura della<br>trasmittanza non viene descritta separatamente<br>dato che segue la stessa procedura della misura<br>assorbanza. Solo il risultato della misurazione<br>viene visualizzato in % per trasmittanza invece<br>di E per assorbanza. |

di E per assorbanza. L'assorbanza di riferimento misurata è efficace anche nel modo di misura *trasmittanza*. Essa

viene indicata come assorbanza di riferimento.

# 5.3 Misura dei test in cuvetta

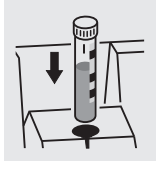

assorbanza 690nm misura in corso  Inserire la cuvetta cilindrica codificata nel vano per cuvette cilindriche fino a che scatta il dispositivo di fissaggio.

centrare la linea di marcatura alla tacca del fotometro.

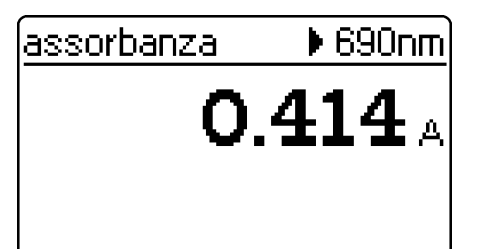

340nm

0.621 A

Appare il valore misurato per la lunghezza d'onda visualizzata in alto a destra Questo valore misurato viene memorizzato automaticamente. Richiamare eventualmente ulteriori lunghezze d'onda:

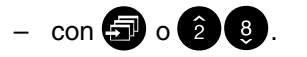

Appare i valore di misura della lunghezza d'onda

selezionata e può essere salvato con 🕒 e scaricato sull'interfaccia.

∉ memoria

assorbanza.

- Display di esempio per la misura della trasmittanza

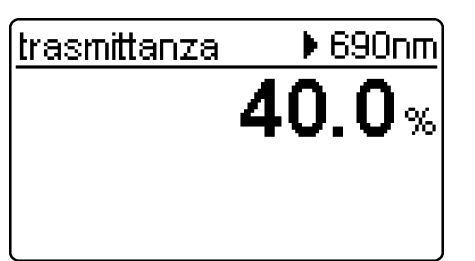

# 5.4 Misura con set di test reagenti - Inserire l'AutoSelector nel vano per cuvette cilindriche e cuvette rettangolari nel vano per cuvette rettangolari. Centrare la linea di marcatura alla tacca del fotometro. assorbanza 690nm misura in corso Appare il valore misurato per la lunghezza d'onda assorbanza ▶ 690nm visualizzata in alto a destra. Questo valore misurato viene memorizzato automaticamente. 0.414 A Richiamare eventualmente ulteriori lunghezze d'onda - con 🗊 o 2 8. Appare il valore di misura della lunghezza d'onda ▶ 340nm assorbanza selezionata e può essere memorizzata. 0.621 A ∉ memoria

# 5.5 Misurare i set di test senza codice a barre

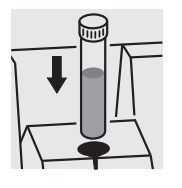

assorbanza 🔰 340nm

d misurare

- A display appare l'ultima lunghezza d'onda misurata.
- Selezionare la lunghezza d'onda

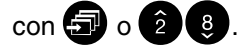

Avviare la misurazione

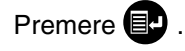

La documentazione dei valori misurati può avvenire in diversi modi

- Può essere salvata nella memoria dati.
- Può essere trasmessa ad una stampante tramite interfaccia seriale (automatica se la stampante è connessa).
- I dati possono essere scaricati su un PC per un'ulteriore elaborazione (se corredato della software adatta, p. es. Multi/ACHATII o, ma meno confortevole, per mezzo di un terminal programm).
- Aprire il coperchio per accendere lo strumento.
- Premere 💷 .

Sul display appare:

setup
▶ documentazione metod. -param. cinetica setup strumento

document azione

nr. val. mis. nr. identif. scarico dati scarico dati indietro - Richiamare il menù documentazione con 💷.

Possono essere selezionate le seguenti funzioni:

- nr. val. mis.
  - Resettare il numero
- nr. identif.
  - On / Off
  - scarico dati
- totale
  - dalla data
  - con nr. ident. XXX
  - per metodo XXX
- GLP
- Uscita metodi
  - tutte
  - metodi propri

Le impostazioni correnti sono contrassegnate con "#" nelle liste di selezione dei rispettivi sottomenù.

# 6. Documentazione

# 6.1 Reset numero valori di misura

| documentazione<br>▶ nr. val. mis.<br>nr. identif.<br>scarico dati<br>scarico dati<br>indietro | – R                                                                           | lichiamare il sottomenù <i>nr. val. mis.</i>                                                                                                    |
|-----------------------------------------------------------------------------------------------|-------------------------------------------------------------------------------|----------------------------------------------------------------------------------------------------|
| nr.val.mis.<br>reset.nr.:<br>▶si +<br>no<br>indietro                                          | <ul> <li>s</li> <li>L</li> <li>0</li> <li>n</li> <li>N</li> <li>(d</li> </ul> | <i>i</i><br>a numerazione dei valori misurati ricomincia con<br>01 (valore di default).<br><i>o</i><br>lumerazione consecutiva dei valori misurati<br>da 001 a 999).<br>selezionare la voce del menù con 🗊 o 2 3 |
|                                                                                               | - C                                                                           | Confermare con 💷.                                                                                                    |

# 6.2 Attivare il numero identificativo

Se la funzione *nr. identif.* è attiva, viene assegnata una sequenza qualsiasi al massimo di 6 caratteri alfanumerici (nr. identif.) ad una misura della concentrazione (p.es. posizione del campione, numero cliente, chilometro del fiume).

| documentazione<br>nr. val. mis.<br>▶ nr. identif.<br>scarico dati<br>scarico dati<br>indietro | – Richiamare il sottomenù <i>nr. identif.</i>                                                                                                    |
|-----------------------------------------------------------------------------------------------|----------------------------------------------------------------------------------------------------|
| nr.identif.<br>▶ off +<br>on<br>indietro                                                      | <ul> <li>off<br/>Non è possibile impostare un numero I.D. (valore di<br/>default).</li> <li>on<br/>Impostazione di un numero identificativo per ogni<br/>valore misurato.</li> </ul> |
| nr.identif.<br>off<br>▶ on +<br>indietro                                                      | <ul> <li>Selezionare la voce del menù <i>on</i> con </li> <li>Confermare con </li> </ul>                                                                                             |

# Misurare con "numero identificativo" attivo

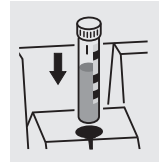

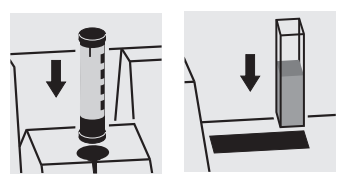

- Richiamare il modo di misura concentrazione.
- Inserire e centrare la cuvetta cilindrica oppure
- inserire l'AutoSelector e la cuvetta rettangolare.

Appare il seguente display

0

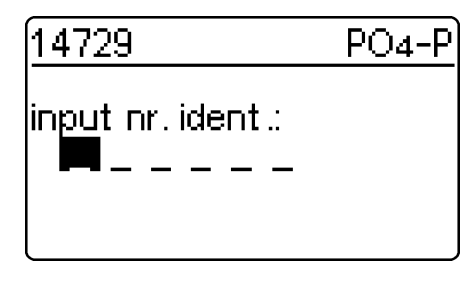

 Digitare il numero identificativo richiesto Preimpostazione ultimo numero identificativo impostato (al primo input solo trattini).

L'input avviene come segue:

- lettere maiuscole 🕣
- numeri tramite tastiera numerica
- confermare ogni volta con P. Conferma senza scelta dei valori crea spazi vuoti.

# Cancellare un input sbagliato:

- Premendo il C viene cancellato l'ultimo input.

# 6.3 Scarico dati

La memoria dei valori misurati può essere scaricata a display o sull'interfaccia seriale.

La scelta del indirizzo di uscita avviene dopo aver specificato i criteri di selezione.

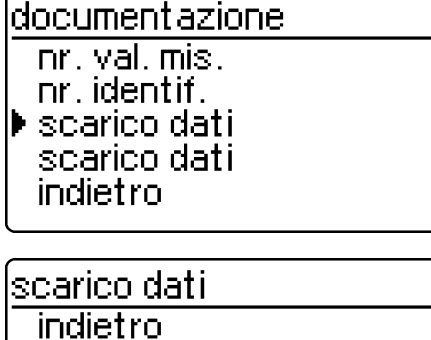

|   | Indietro        |
|---|-----------------|
| • | totale          |
|   | dalla data      |
|   | con nr. ident . |
|   | per metodo      |
|   |                 |

- Richiamare il sottomenù scarico dati.

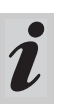

La voce del menu *scarico dati* appare solo al termine della misura.

Possono essere impostati i seguenti criteri di selezione:

- *totale* tutti i valori di misura memorizzati.
- *dalla data* tutti i valori di misura a partire da una certa data.
- con nr. ident. tutti i valori di misura con un particolare numero di identificazione.
- per metodo tutti i valori di misura di un particolare metodo.
- *GLP* tutte le misure di un particolare metodo controllate con GLP.
- Selezionare la voce del menù con 🕣
- Confermare con 💷

# Selezionare "totale"

| scarico dati<br>▶ a display<br>alla stampante/PC<br>indietro | <ul> <li>Scelta dell'indirizzo di uscita:</li> <li>a display</li> <li>alla stampante/PC (interfaccia seriale).</li> <li>Selezionare la voce del menù con (2) (8)</li> </ul> |
|--------------------------------------------------------------|----------------------------------------------------------------------------------------------------|
|                                                              | <ul> <li>Conferma con</li></ul>                                                                                                    |

# Selezionare "dalla data"

| scarico dati<br>dalla data: <b>2</b> 0.04.98                      | <ul> <li>Digitare la data con la tastiera numerica</li> <li>Cancellare l'input con C</li> <li>Confermare con C.</li> </ul>                                                                                                    |
|-------------------------------------------------------------------|----------------------------------------------------------------------------------------------------|
| ↓<br>scarico dati<br>▶ a display<br>alla stampante/PC<br>indietro | <ul> <li>Scelta dell'indirizzo di uscita:</li> <li><i>a display</i></li> <li><i>alla stampante/PC</i> (porta seriale).</li> <li>Selezionare una voce del menù con (2) (2) (2)</li> <li>Confermare con (2) per avviare lo scarico dei selezionare una</li> </ul> |

Selezionare "con nr. ident."

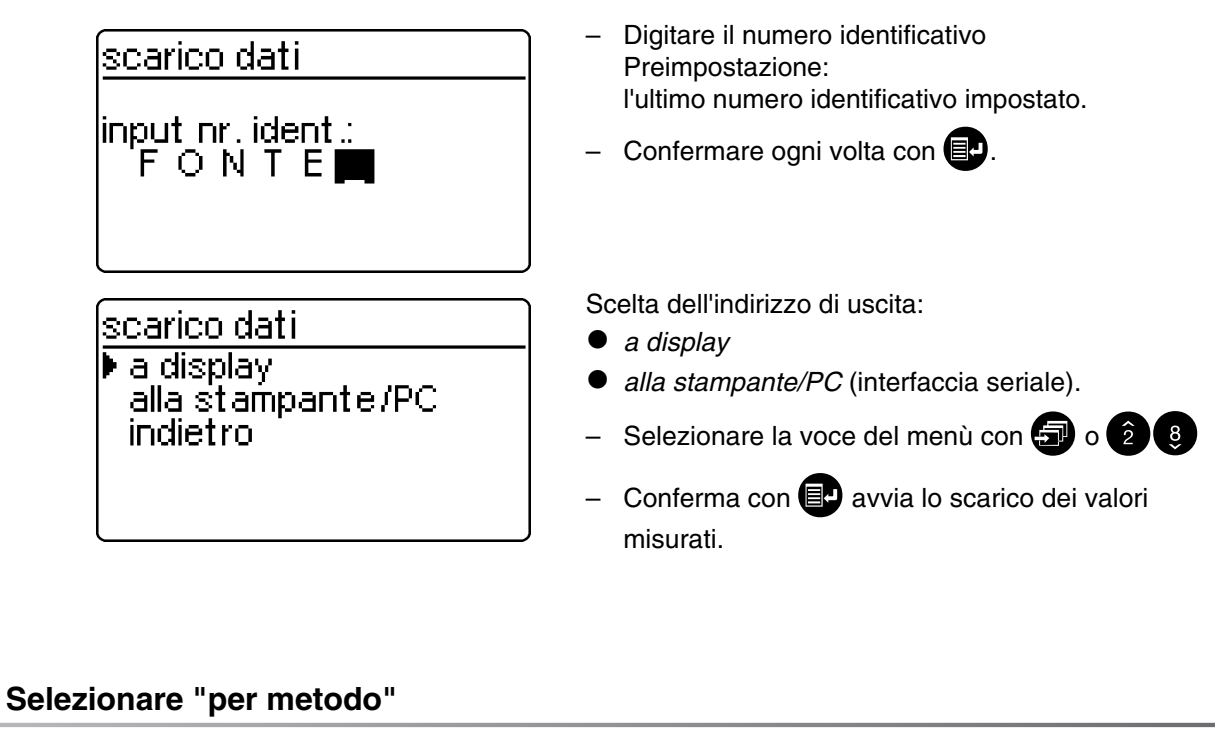

| <u>scarico dati</u><br>metodo: <b>1</b> 86<br>14729<br>PO4-P<br>↓ 0.5-25.0 mg/l | <ul> <li>Input metodo<br/>valore di default:<br/>l'ultimo metodo impostato.</li> <li>Conferma con  avvia lo scarico dei valori<br/>misurati.</li> </ul>                                                                                               |
|---------------------------------------------------------------------------------|----------------------------------------------------------------------------------------------------|
| scarico dati<br>▶ a display<br>alla stampante/PC<br>indietro                    | <ul> <li>Scelta dell'indirizzo di uscita:</li> <li><i>a display</i></li> <li><i>alla stampante/PC</i> (interfaccia seriale).</li> <li>Selezionare la voce del menù con a o 2 3</li> <li>Conferma con avvia lo scarico dei valori misurati.</li> </ul> |

# Selezionare "GLP"

| scarico dati                                             | <ul> <li>Input metodo<br/>valore di default:</li> </ul>                                                    |
|----------------------------------------------------------|----------------------------------------------------------------------------------------------------|
| metodo: <b>1</b> 86<br>14729<br>PO4-P<br>4 0 5-25 0 mg/l | <ul> <li>l'ultimo metodo impostato.</li> <li>Conferma con avvia lo scarico dei valori misurati.</li> </ul> |

# Scarico dei valori misurati a display

| scarico dati     |        |
|------------------|--------|
| 017 20.04.98 16: | 48 V   |
| FONTE 14554      | ·Ni]   |
| 366              |        |
| J.COm            | ди )   |
| e indietro GL    | .P2) ) |

Ogni dato registrato appare individualmente a display, a partire dall'ultimo valore misurato. Vengono visualizzati:

- nr. val. mis.
- data/ora
- nr. identif.
- design. metod.
- form. citaz.
- unitá mis.eventualmente

• val. misurat

caratteristiche GLP, p. es. GLP2.

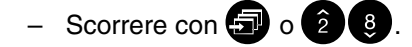

# Scarico dei valori misurati alla stampante/PC

| <u>scarico dati</u><br>trasmissione<br>dati<br>20<br>√ cancellare | <ul> <li>Scarico dei valori misurati a interfaccia seriale</li> <li>Visualizzazione del numero del valore misurato trasmesso (display continuato), a cominciare dall'ultimo valore misurato.</li> <li>Cancellare con .</li> </ul> |
|-------------------------------------------------------------------|----------------------------------------------------------------------------------------------------|
| Esempio di trasmissione:                                          |                                                                                                    |

| 003 | 14541 | 10.02.98 | 11:56:33 | t | 80    | mg/l | COD   |
|-----|-------|----------|----------|---|-------|------|-------|
| 002 | 14541 | 10.02.98 | 11:54:21 | Т | 70    | mg/l | COD   |
| 001 | 14729 | 03.02.98 | 18:30:53 | ; | * 0.3 | mg/l | PO4-P |

# 6.4 Uscita lista dei metodi

I metodi memorizzati vengono trasmessi tramite l'interfaccia seriale alla stampante / al PC.

| documentazione<br>nr. val. mis.<br>nr. identif.<br>scarico dati<br>▶ scarico dati<br>indietro | <ul> <li>Richiamare il sottomenù uscita metodi.</li> </ul>                                                                                                    |
|-----------------------------------------------------------------------------------------------|----------------------------------------------------------------------------------------------------|
| scarico dati<br>▶ tutte<br>proprie<br>indietro                                                | <ul> <li>Possono essere impostati i seguenti parametri:</li> <li><i>tutte</i> – scarico di tutti i metodi in memoria</li> <li><i>proprie</i> – scarico dei metodi propri.</li> <li>La voce del menù <i>proprie</i> appare solo dopo l'input dei metodi propri.</li> </ul> |
|                                                                                               | <ul> <li>Selezionare la voce del menù con 🗊 o 2 8</li> </ul>                                                                                                    |

- Avviare lo scarico dei dati con 💷.

I seguenti parametri possono essere impostati nel menù *metod. -param.*:

- form. citaz.
- unitá mis.
- diluizione
- Aprire il coperchio per accendere lo strumento.
- Premere 📴.

Sul display appare

| setup<br>documentazione<br>▶ metodparam.<br>cinetica<br>setup strumento          | <ul> <li>Richiamare il sottomenù <i>metodparam.</i></li> </ul>                                                     |
|----------------------------------------------------------------------------------|----------------------------------------------------------------------------------------------------|
| <u>scelta metodo</u><br>metodo: <b>1</b> 86<br>14729<br>PO4-P<br>↓ 0.5-25.0 mg/l | <ul> <li>Input del numero dei metodi</li> <li>Confermare con .</li> </ul>                                          |
| metodparam.<br>▶ form. citaz.<br>unità mis.<br>diluizione<br>indietro            | <ul> <li>Selezionare la voce del menù con (2) (2) (3)</li> <li>Premere (1) per richiamare il parametro.</li> </ul> |

# 7.1 Formula di citazione

# 7.1.1 Modificare la formula di citazione

# Esempio:

Modifica della formula citazione da "NH<sub>4</sub>-N" a "NH<sub>4</sub>".

| metodparam.<br>▶ form. citaz.<br>unità mis.<br>diluizione<br>indietro | <ul> <li>Richiamare il sottomenù <i>form. citaz.</i></li> </ul>                                  |
|-----------------------------------------------------------------------|--------------------------------------------------------------------------------------------------|
| form.citaz. 14739<br>▶ NH4-N ◆<br>NH4<br>indietro                     | Impostazione attuale: <i>NH<sub>4</sub>-N</i> ( <b></b> .                                        |
| form.citaz. 14739<br>NH4-N ◆<br>▶NH4<br>indietro                      | <ul> <li>Con  scorrere fino a <i>NH</i><sub>4</sub></li> <li>Confermare con  .</li> </ul>        |
| form.citaz. 14739<br>NH4-N<br>▶NH4 +<br>indietro                      | <ul> <li>La formula di citazione <math>NH_4</math> è impostata (<math>\oplus</math>).</li> </ul> |

# 7.1.2 Eseguire la misura differenziale

Per alcuni metodi è possibile eseguire una misura differenziale (p. es. ferro II/III, durezza Ca/Mg).

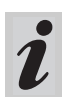

Ulteriori informazioni a riguardo nel capitolo "Istruzioni per le analisi".

#### Esempio:

Determinazione del ferro (II) e del ferro (III)

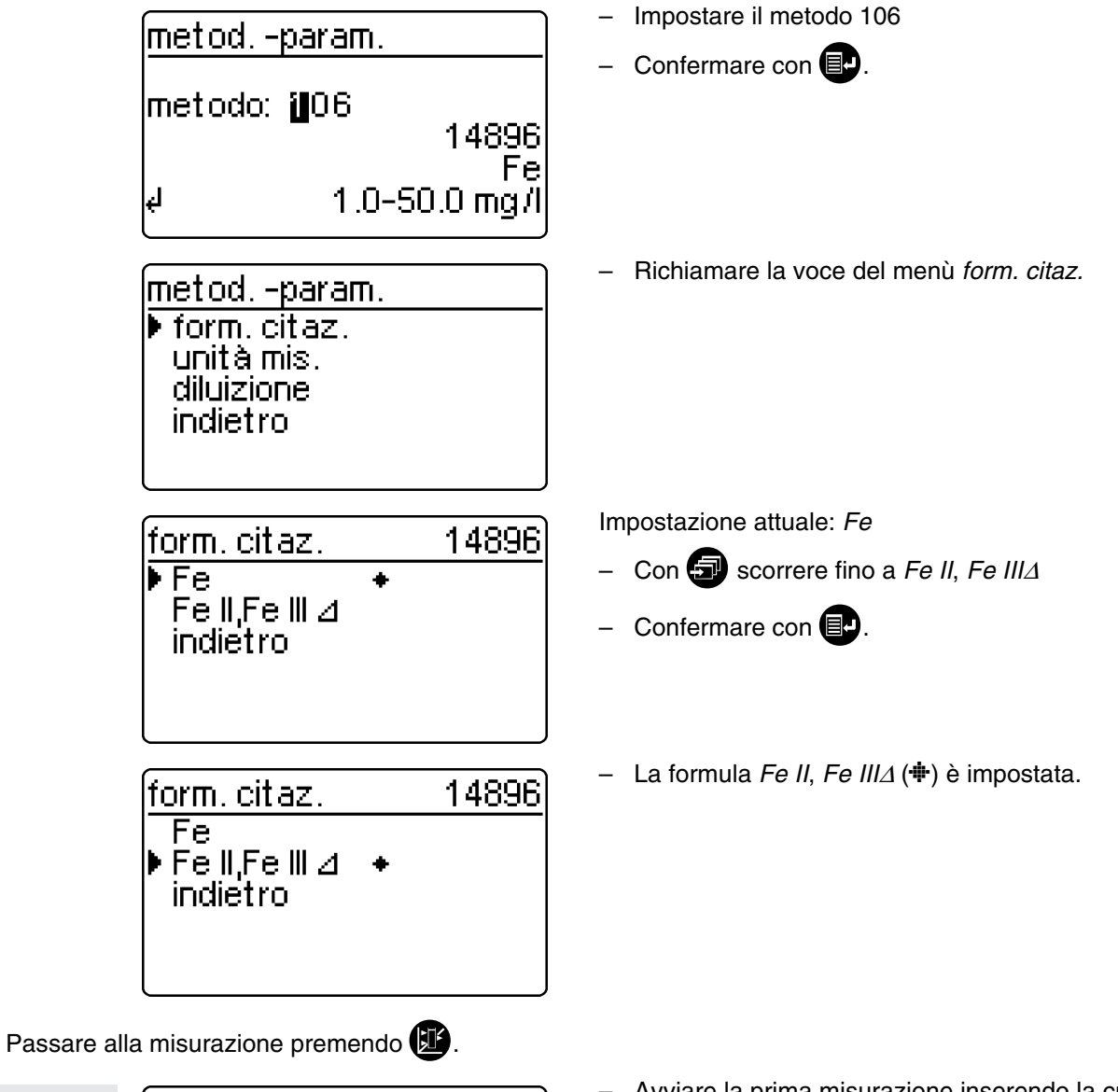

- Image: 14896
   Fe II,Fe III Δ

   Σ Fe
   misura in corso
- Avviare la prima misurazione inserendo la cuvetta di misura 1.

| dopo circa 2 s | 14896                           | Fell,FellI⊿<br><b>3.2</b> mg/l    | <ul> <li>A display appare il primo valore misurato: Σ <i>Fe</i>.</li> <li>Togliere la cuvetta di misura 1</li> <li>Premere .</li> </ul>                   |
|----------------|---------------------------------|-----------------------------------|----------------------------------------------------------------------------------------------------|
|                | ΣFe<br>↓Fe∥                     |                                   |                                                                                                    |
|                | 14896<br>Fe II<br>misura in col | Fe II,Fe III ⊿<br>rso             | <ul> <li>Avviare la seconda misurazione inserendo la<br/>cuvetta di misura 2.</li> </ul>                                                                  |
| dopo circa 2 s | 14896                           | Fe II,Fe III ⊿<br><b>2.1</b> mg/I | <ul> <li>A display appare il secondo valore misurato: <i>ferro II.</i></li> <li>Per visualizzare entrambi i valori misurati premere</li> <li>.</li> </ul> |
|                | Fe∥<br>∉Fe∥,FeⅢ                 |                                   |                                                                                                    |
|                | 14896                           | Fe II,Fe III ⊿                    | Come riepilogo visualizzazione di ambedue i valori misurati.                                                                                              |
|                | Fell                            | 2.1 mg/l                          |                                                                                                    |
|                | Felli                           | 1.1 mg/l                          |                                                                                                    |

# 7.2 Selezionare l'unità di misura

L'unità di misura preimpostata è "mg/l". Essa può essere modificata in "mmol/l".

| metodparam.<br>form.citaz.<br>▶ unità mis.<br>diluizione<br>indietro | <ul> <li>Richiamare il sottomenù unitá mis.</li> </ul>                                                   |
|----------------------------------------------------------------------|----------------------------------------------------------------------------------------------------|
| unità mis. 14729<br>▶ mg/l +<br>mmol/l<br>indietro                   | Impostazione attuale: <i>mg/l</i> ( <b>+</b> )<br>– Con  scorrere a <i>mmol/l</i><br>– Confermare con  . |
| unità mis. 14729<br>mg/l<br>▶ mmol/l ◆<br>indietro                   | – L 'unità di misura <i>mmol/l</i> (♣) è impostata.                                                      |

# 7.3 Impostare la diluizione

La diluizione di un campione con **acqua distillata** permette di estendere il range di misura. Il fotometro include automaticamente il fattore di diluizione nel calcolo del valore misurato.

Possono essere impostati fattori di diluizione da 0 a 99.

#### Esempio:

Input diluizione 1: 20 (cioè 1 parte campione + 19 parti acqua distillata).

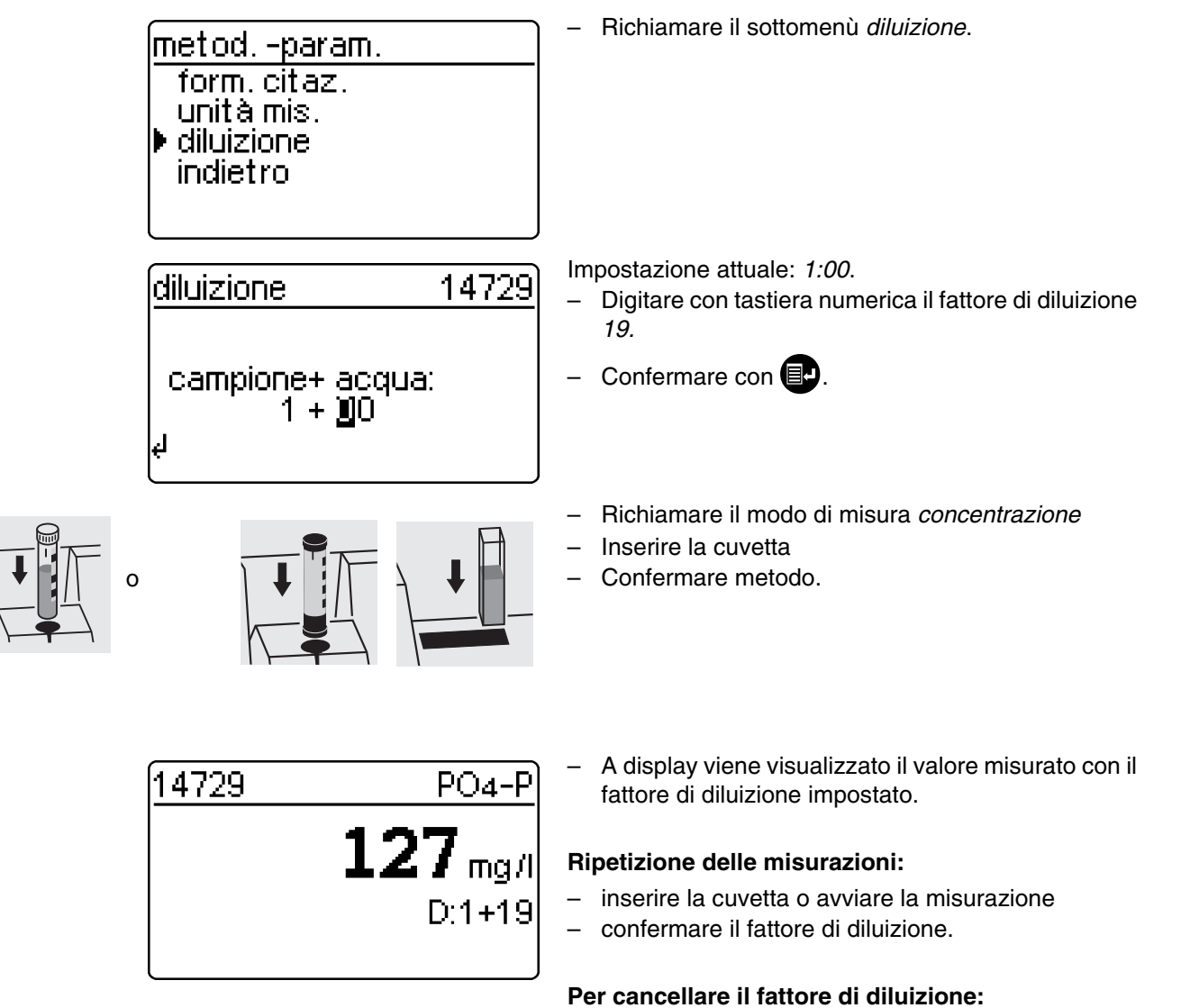

- cambiare metodo
- spegnere lo strumento
- digitare 00 come fattore di diluizione.

# 8. Sicurezza della Qualità Analitica (GLP)

La sicurezza della qualità analitica (GLP) può essere attivata a due livelli:

- GLP1 Monitoraggio fotometro
- GLP2 Monitoraggio dell'intero sistema con soluzioni standard.

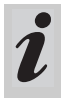

Il monitoraggio dell'intero sistema (GLP2) è un controllo specifico per i metodi con soluzioni standard.

La sua corretta esecuzione include anche il monitoraggio del fotometro (GLP1).

Per avere ulteriori informazioni relative alla sicurezza analitica della qualità (GLP) vedi anche la parte "Informazioni generali".

## 8.1 Attivare il GLP

- Aprire il coperchio per accendere lo strumento.

#### 8.1.1 Attivare il GLP tramite il menù

– Premere 🛃.

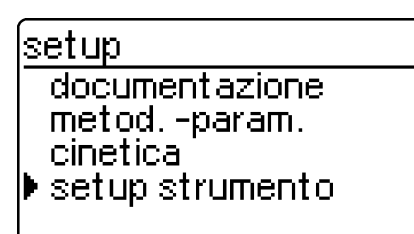

setup strumento indietro ▶ GLP-funzioni correzione funz. regol. zero metodi propri

Appare una richiesta della password.

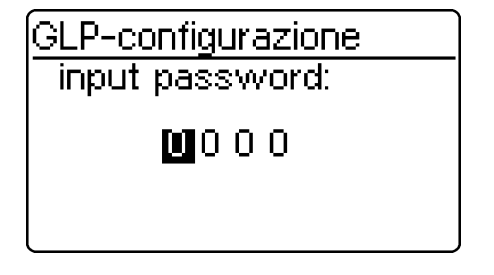

Se l'input non è corretto:

Il modo GLP deve essere attivato nel fotometro. In condizioni di default è disattivato.

Per attivarlo selezionare attraverso il menù

- monitoraggio del fotometro (GLP1)
- monitoraggio dell'intero sistema con soluzioni standard (GLP2)

- Richiamare il sottomenù setup strumento.

Appare il sottomenù *setup strumento*, la voce del menù *GLP-funzioni* è preselezionata.

Confermare con I.

Una password definita dall'utente protegge le impostazioni della configurazione GLP da un accesso non autorizzato (per cambiare la password vedi punto 8.1.5).

- Digitare la password: Sono permessi solo caratteri numerici. Valore di default: 0000
- Confermare con III.

# 8. Sicurezza della Qualità Analitica (GLP)

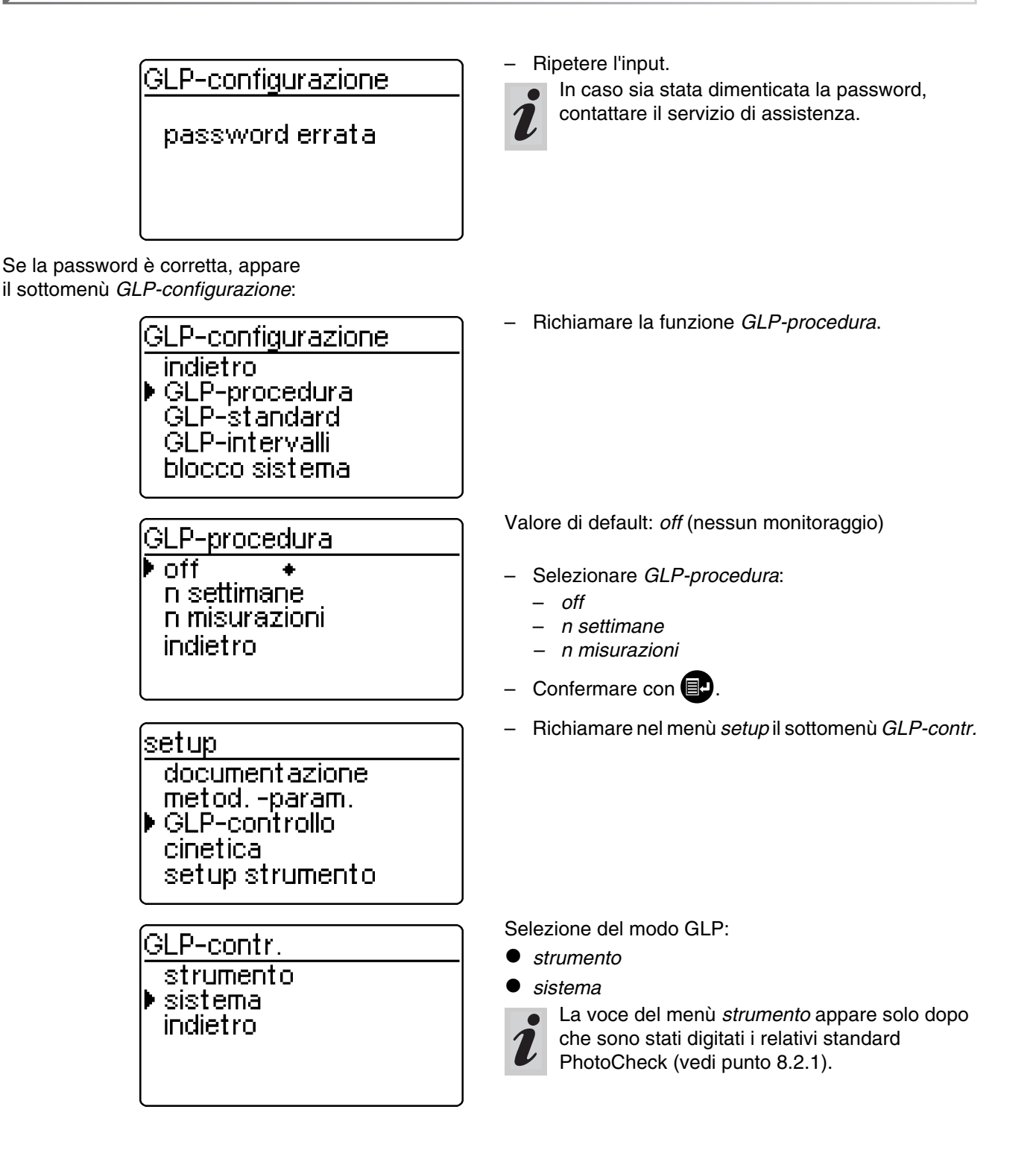

# 8.1.2 Modificare gli intervalli GLP

Gli intervalli GLP indicano l'intervallo di tempo fra due controlli GLP. L'intervallo può essere fissato in base al tempo (*n settimane*) o al numero di misurazioni (*n misurazioni*).

I valori impostati rimangono in memoria anche quando non sono stati attivati.

Si possono inoltre impostare due intervalli separati, uno per il monitoraggio del fotometro (GLP1) e uno per il monitoraggio dell'intero sistema (GLP2).

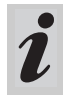

Per quanto riguarda il monitoraggio dell'intero sistema (GLP2), una modifica dell'intervallo di tempo (*n settimane*) si ripercuoterà anche sui monitoraggi già in corso.

Una modifica del numero di misurazioni invece, (*n misurazioni*) non influirà sui monitoraggi già in corso.

Ciò permette di impostare per i diversi metodi anche un numero diverso di misurazioni.

GLP-configurazione indietro GLP-procedura GLP-standard ▶GLP-intervalli blocco sistema La scadenza di un intervallo ha per conseguenza:

- l'avviso e la perdita dell'identificazione GLP
- il blocco del metodo per la misura delle concentrazioni (se tale bloccaggio è stato attivato).
   Range d'impostazione:
- monitoraggio fotometro (GLP1):
  - da 1 a 52 settimane (valore di default: 12 sett. o
  - da 1 a 9999 misurazioni (valore di default: 1500)
- monitoraggio dell'intero sistema con soluzioni standard (GLP2):
  - da 1 a 52 settimane (valore di default: 4 sett.) o
    - da 1 a 9999 misurazioni (valore di default: 100)

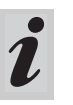

Nell'impostazione *n misurazioni* sarà calcolata una misura differenziale (vedi punto 7.1.2) come un'unica misurazione.

Richiamare nel menù *GLP-configurazione* il sottomenù *GLP-intervalli*.
A seconda della selezione nel menù *GLP-procedura* verrà eseguita nel menù *GLP-intervalli* l'impostazione di un intervallo fisso di tempo (*n settimane*) o di un numero di misurazioni (*n misurazioni*).

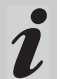

Se la funzione *GLP-procedura* è disattivata, il sottomenù *GLP-intervalli* non è disponibile.

# GLP-intervallo "n settimane"

L'intervallo GLP *n settimane* sarà operativo solo quando per la funzione *GLP-procedura* sarà stata attivata l'impostazione *n settimane*.

L'impostazione del numero n settimane vale:

- nel GLP1 per lo strumento
- nel GLP2 per tutti i metodi.
- Richiamare nel menù GLP-intervalli il sottomenù n settimane.

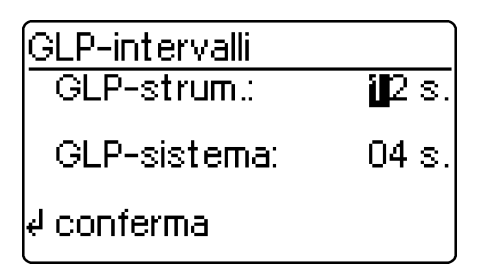

- Indietro senza modifica, con 3x IP.
- Digitare con la tastiera numerica l'intervallo di tempo per *GLP-strum.*, confermare con

# GLP-intervallo "n misurazioni"

L'intervallo GLP *n misurazioni* sarà operativo solo quando per la funzione *GLP-procedura* è stata attivata l'impostazione *n misurazioni*.

Con il controllo GLP2 si avvia il monitoraggio per ogni singolo metodo.

Il numero di misurazioni impostato vale:

 con il GLP1 per lo strumento (totale delle misurazioni effettuate, indipendentemente dal fatto se per alcuni parametri è attivo il GLP2)

 con il GLP2 per ogni metodo per il quale sarà poi effettuato un controllo GLP.
 Ciò permette di definire un numero di misurazioni diverso a seconda del metodo.
 Le misurazioni vengono contate separatamente per ogni singolo metodo monitorato.

Gli intervalli di controllo per i monitoraggi degli altri metodi GLP2 già avviati in precedenza non cambiano anche se viene modificato il numero *misurazioni*. Ciò permette di impostare per ulteriori metodi il numero *misurazioni* senza preoccuparsi dei monitoraggi avviati in precedenza.

Per l'esecuzione di un controllo GLP2 sarà automaticamente riportato nel menù GLPintervalli il numero misurazioni impostato per ultimo.

Si consiglia perciò di controllare e se necessario modificare prima di ogni controllo GLP2 il numero *misurazioni* correntemente impostato.

Ogni singolo numero *misurazioni* correntemente impostato per il metodo attivo verrà salvato durante il controllo GLP2 e scaricato a protocollo (punto 8.3.4).

 Richiamare nel menù GLP-intervalli il sottomenù n misurazioni.

> GLP-configurazione GLP-strum. : 1500 misurazioni GLP-sistema : 0100 misurazioni ∉ conferma

- Indietro senza modifica, con 3x IP.
- Digitare con la tastiera numerica il numero di misurazioni per *GLP-strum.*, confermare con **P**.
   Digitare con la tastiera numerica il numero di misurazioni per *GLP-sistema*, confermare con **P**.

## 8.1.3 Blocco del sistema

La funzione *blocco sistema* per un metodo monitorato ha effetto solo se

- non è stato effettuato nessun controllo GLP
- l'intervallo di controllo GLP "Sistema" è trascorso.

GLP-configurazione

GLP-procedura GLP-standard GLP-intervalli blocco sistema In tal caso per questo metodo non è possibile effettuare una misura della concentrazione.

- Richiamare il sottomenù blocco sistema.
- blocco sistema off ▶ on + indietro

cambiare password

- Selezionare la voce del menù con 🗊 o 2 8

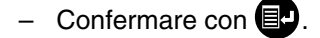

#### 8.1.4 Cambiare la password

Alla consegna la password è impostata su 0000. Per cambiare questa password procedere come segue:

| GLP-configurazione<br>GLP-standard<br>GLP-intervalli<br>blocco sistema<br>cambiare password<br>reset | <ul> <li>Alchiamare il soltomenu cambiare password</li> <li>Confermare con        </li> </ul>                   |
|----------------------------------------------------------------------------------------------------|----------------------------------------------------------------------------------------------------|
| GLP-password<br>input password:<br>(0000)<br><b>UI</b> 0 0 0                                         | <ul> <li>Input password desiderata, p. es. 0100, con la tastiera numerica</li> <li>Confermare con P.</li> </ul> |
| GLP-password<br>conf.password:<br>(0100)<br>0 0 0                                                    | <ul> <li>Digitare di nuovo la password</li> <li>Confermare con  </li> </ul>                                     |
# 8.1.5 Effettuare un reset GLP

Per disattivare completamente la sicurezza della qualità analitica o per riportarla alle impostazioni di base, usare la funzione di *reset* nel sottomenù *GLP-configurazione*.

| GLP-configurazione<br>GLP-intervalli<br>blocco sistema<br>cambiare password<br>reset<br>indietro | <ul> <li>Richiamare il sottomenù <i>reset</i></li> <li>Confermare con  </li> </ul>                                                   |
|--------------------------------------------------------------------------------------------------|----------------------------------------------------------------------------------------------------|
| GLP-configurazione                                                                               | <ul> <li>Selezionare la voce del menù <i>reset</i></li> <li>Confermare con P.</li> <li>Viene effettuato un reset del GLP.</li> </ul> |
| ▶ reset<br>cancellare                                                                            |                                                                                                    |

# 8.2 Monitoraggio fotometro (GLP1)

# 8.2.1 Impostare gli standard PhotoCheck

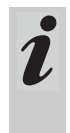

Per eseguire il monitoraggio del fotometro (GLP1) è necessario uno Spectroquant<sup>®</sup> PhotoCheck. Deve essere impostato **almeno 1 standard**. Si consiglia comunque di impostare tutti gli standard a disposizione.

- Premere 💷, per richiamare il menù *setup*
- Richiamare il sottomenù setup strumento
- Richiamare il sottomenù GLP-funzioni
- Digitare la password
- Richiamare il sottomenù GLP-standard, sul display appare

GLP-standard ▶ photocheck sol. standard indietro

standard photocheck

▶ input uscita cancellare indietro - Richiamare il sottomenù photocheck.

Scegliere tra

 input digitare il valore teorico (assorbanza) riportato nel

certificato dello Spectroquant<sup>®</sup> PhotoCheck

stampare/visualizzare i valori teorici

• cancellare cancellare valori teorici.

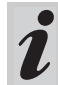

Le voci del menù *cancellare* e *uscita* appaiono solo dopo l'input di uno standard.

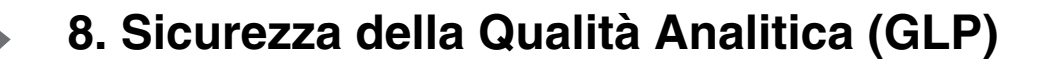

#### Esempio:

445-1 nm, valore teorico (assorbanza) 0.200, range di tolleranza  $\pm$  0.020

| standard photocheck<br>indietro<br>▶ 445-1<br>445-2<br>445-3<br>445-4                   | <ul> <li>Selezionare con  o  2  </li> <li>Uscire premendo la voce del menù <i>indietro</i></li> <li>Confermare con  .</li> </ul>                                              |
|-----------------------------------------------------------------------------------------|----------------------------------------------------------------------------------------------------|
| photocheck 445-1<br>val. soglia: <b>1</b> .200 A                                        | <ul> <li>Impostare il valore teorico 445-1</li> <li>Confermare con .</li> <li>Il valore degli standard precedentemente salvati appare a display.</li> </ul>                   |
| ∉ conferma<br>photocheck 445-1<br>val. soglia: 0.200 A<br>tolleranza: ± <b>1</b> .020 A | <ul> <li>Digitare la tolleranza con la tastiera numerica</li> <li>Confermare con .</li> </ul>                                                                                 |
| <pre> d conferma standard photocheck indietro 445-1 √ 445-2 445-3 445-4 </pre>          | <ul> <li>E' stato impostato lo standard PhotoCheck 445-1.</li> <li>Selezionare il seguente con </li> <li>Impostare allo stesso modo tutti gli standard PhotoCheck.</li> </ul> |

## 8.2.2 Output degli standard PhotoCheck

| standard photocheck<br>input<br>▶ uscita<br>cancellare<br>indietro | <ul> <li>Richiamare nel sottomenù standard photocheck la voce del menù uscita.</li> </ul>                                                                                                    |
|--------------------------------------------------------------------|----------------------------------------------------------------------------------------------------|
| uscita photocheck<br>▶ a display<br>alla stampante/PC<br>indietro  | <ul> <li>Scegliere l'indirizzo di uscita:</li> <li>a display</li> <li>alla stampante/PC (interfaccia seriale).</li> <li>Selezionare con a o 2 8</li> <li>Conferma con avvia lo scarico.</li> </ul> |
| Esempio: report di trasmissione                                    |                                                                                                    |
| GLP-contr. strum.<br>26.08.97                                      | GLP1<br>13:19                                                                                                    |
| GLP-intervallo                                                     | 12 settimane                                                                                                    |

| sol. contr. | unitá mis. | val. soglia | tolleranza | GLP-data |  |
|-------------|------------|-------------|------------|----------|--|
| 445-1       | А          | 0.200       | 0.020      | 26.08.97 |  |

## 8.2.3 Cancellare gli standard PhotoCheck

#### Deve rimanere memorizzato **almeno 1 standard** per poter eseguire la procedura GLP-controllo (monitoraggio strumento).

| <u>standard photocheck</u><br>input<br>uscita<br>▶ cancellare<br>indietro |  |
|---------------------------------------------------------------------------|--|
| canc.photocheck<br>445-2<br>445-3<br>▶ 445-4<br>indietro                  |  |

- Richiamare nel sottomenù *standard photocheck* la voce del menù *cancellare*.

Visualizzare gli standard PhotoCheck memorizzati:

- Selezionare con 🖅 o 2 🕴
- Interrompere con indietro
- Cancellare con I.

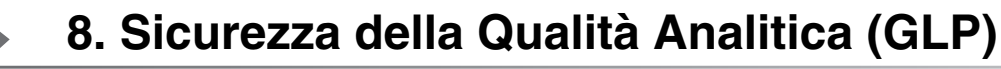

## 8.2.4 Effettuare il monitoraggio del fotometro

Il monitoraggio del fotometro (GLP1) include un controllo

- dei relè fotoelettrici usando la cuvetta L1/L2 (inclusa nella fornitura Spectroquant<sup>®</sup> PhotoCheck)
- dell'assorbanza usando gli standard PhotoCheck.
- Premere Per richiamare il menù setup
- Richiamare il sottomenù GLP-contr.

 Richiamare il sottomenù strumento, appare il seguente display:

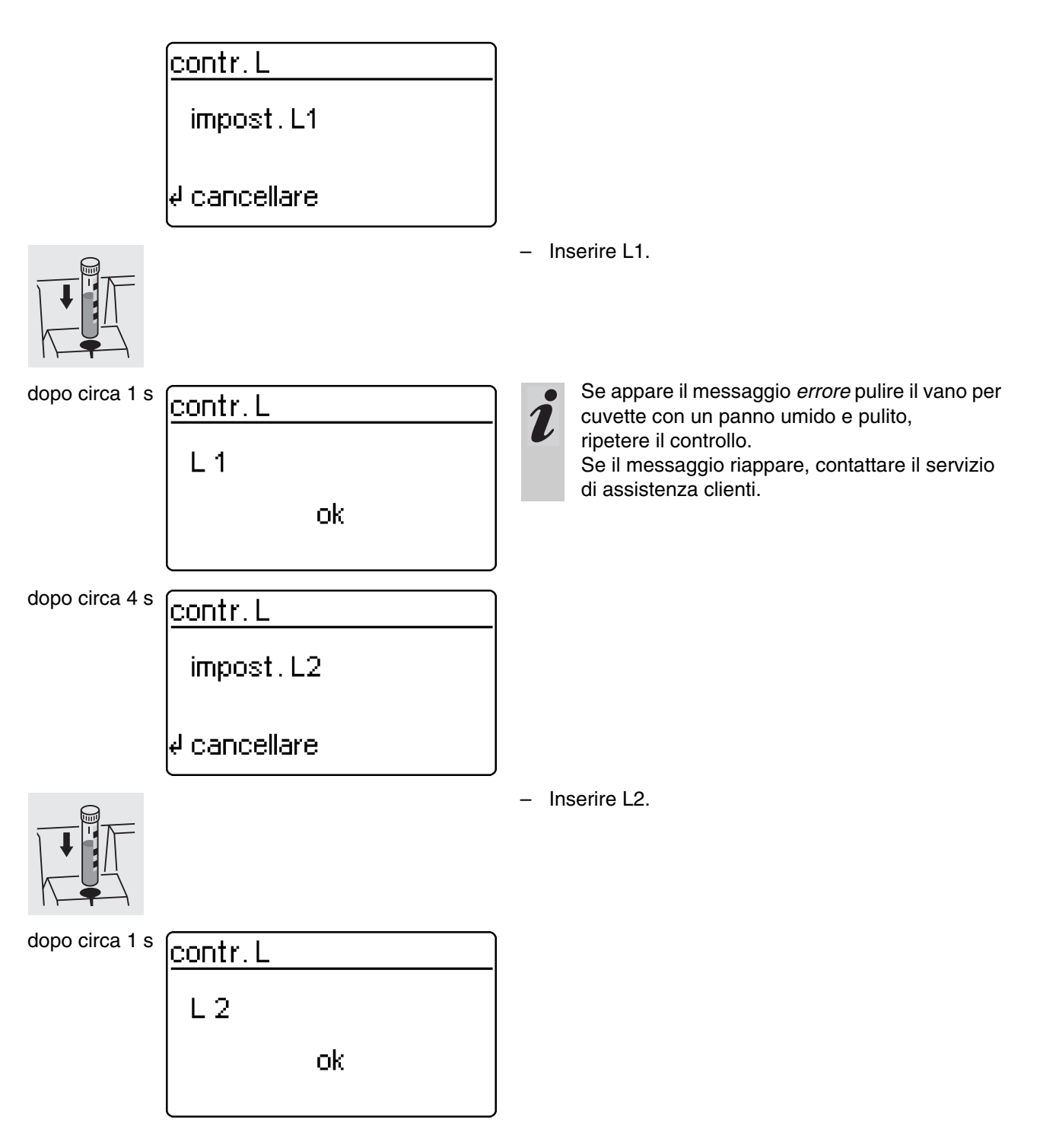

Se il controllo dei relè fotoelettrici è positivo, vengono misurati gli standard PhotoCheck (soluzioni di controllo).

## Esempio:

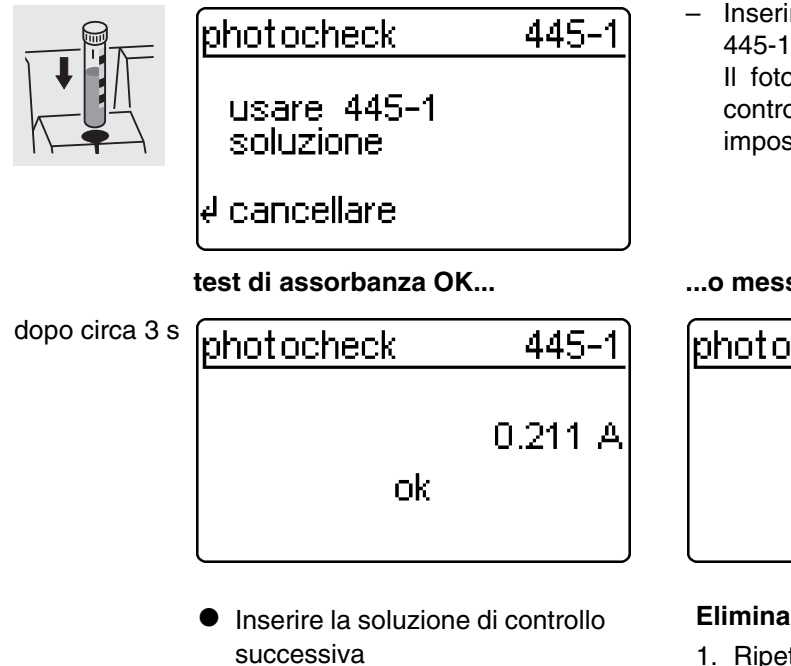

 Cancella: cancellare il controllo significa che non viene dato il via libera per il successivo intervallo GLP "strumento"! Inserire la cuvetta con la soluzione di controllo 445-1.

Il fotometro misura l'assorbanza della soluzione di controllo e confronta il risultato con il valore impostato.

#### ...o messaggio d'errore

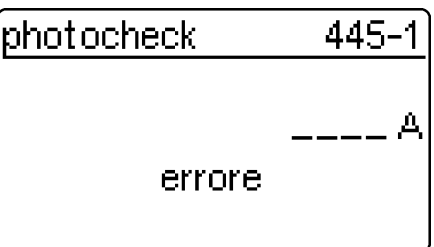

### Eliminare l'errore:

- 1. Ripetere la misurazione (reinserire la cuvetta).
- 2. Se necessario, effettuare una regolazione zero, ripetere il controllo.
- Sostituire la soluzione di controllo (ogni confezione contiene due soluzioni identiche).
- 4. Usare un nuovo set Spectroquant<sup>®</sup> PhotoCheck.
- 5. Interrompere e rispedire lo strumento al fornitore.

Nel caso di messaggio d'errore, il test d'assorbanza viene interrotto e lo strumento non viene **attivato**. Quando viene riacceso, continuerà ad apparire il segnale di avvertimento " trascorso GLP-intervallo ", finché non è stato eseguito con successo un GLP o il modo GLP non è stato disattivato.

#### Esempio: report di trasmissione

| GLP-contr. strum.<br>26.08.97<br>operatore: |              |            | GLP1<br>10:23      |            |           |
|---------------------------------------------|--------------|------------|--------------------|------------|-----------|
| GLP-intervallo<br>GLP-contr. GLP1           |              |            | 12 settimane<br>ok |            |           |
| contr. L                                    |              |            | ok                 |            |           |
| sol. contr.                                 | val. misurat | unitá mis. | val. soglia        | tolleranza | risultato |
| 445-1                                       | 0.211        | А          | 0.200              | 0.020      | ok        |

## 8.3 Monitoraggio dell'intero sistema con soluzioni standard (GLP2)

## 8.3.1 Impostare gli standard

- Gli standard elencati nella tabella Spectroquant<sup>®</sup> CombiCheck e soluzioni standard (vedi il capitolo Informazioni generali nel manuale), sono già memorizzati nel fotometro per ogni specifico metodo. Questi valori possono essere riscritti. Per il **monitoraggio del intero sistema**(GLP2) è possibile memorizzare solo uno standard per ogni test. L'impostazione dello standard è completa solo dopo l'input delle tolleranze per il ritrovamento, e solo dopo verrà memorizzata (nessuna interruzione prematura).
- Premere , per richiamare il menù *setup*
- Richiamare il sottomenù setup strumento
- Richiamare il sottomenù GLP-funzioni
- Digitare la password

Ί.

Richiamare il sottomenù *GLP-standard*, sul display appare

| GLP-standard<br>photocheck<br>▶ sol. standard<br>indietro    | <ul> <li>Richiamare il sottomenù sol. standard.</li> </ul>                                                                                                    |
|--------------------------------------------------------------|----------------------------------------------------------------------------------------------------|
| Sol. standard<br>▶ input<br>uscita<br>cancellare<br>indietro | <ul> <li>Scegliere tra</li> <li><i>input</i><br/>impostare gli standard</li> <li><i>uscita</i><br/>stampare/visualizzare gli standard</li> <li><i>cancellare</i><br/>cancellare gli standard</li> </ul> |
|                                                              | <ul> <li>Visualizzare l'ultimo metodo selezionato</li> <li>Selezionare il metodo con (2) (2) (3)</li> <li>Confermare con (1).</li> <li>Input degli standard.</li> </ul>                                 |

## Esempio:

metodo 14729 con un valore teorico preimpostato di 15,0 mg/l e una tolleranza di 1,0 mg/l (CombiCheck 80).

Modificare in: valore teorico = 8 mg/l, tolleranza = 0.7 mg/l (CombiCheck 20).

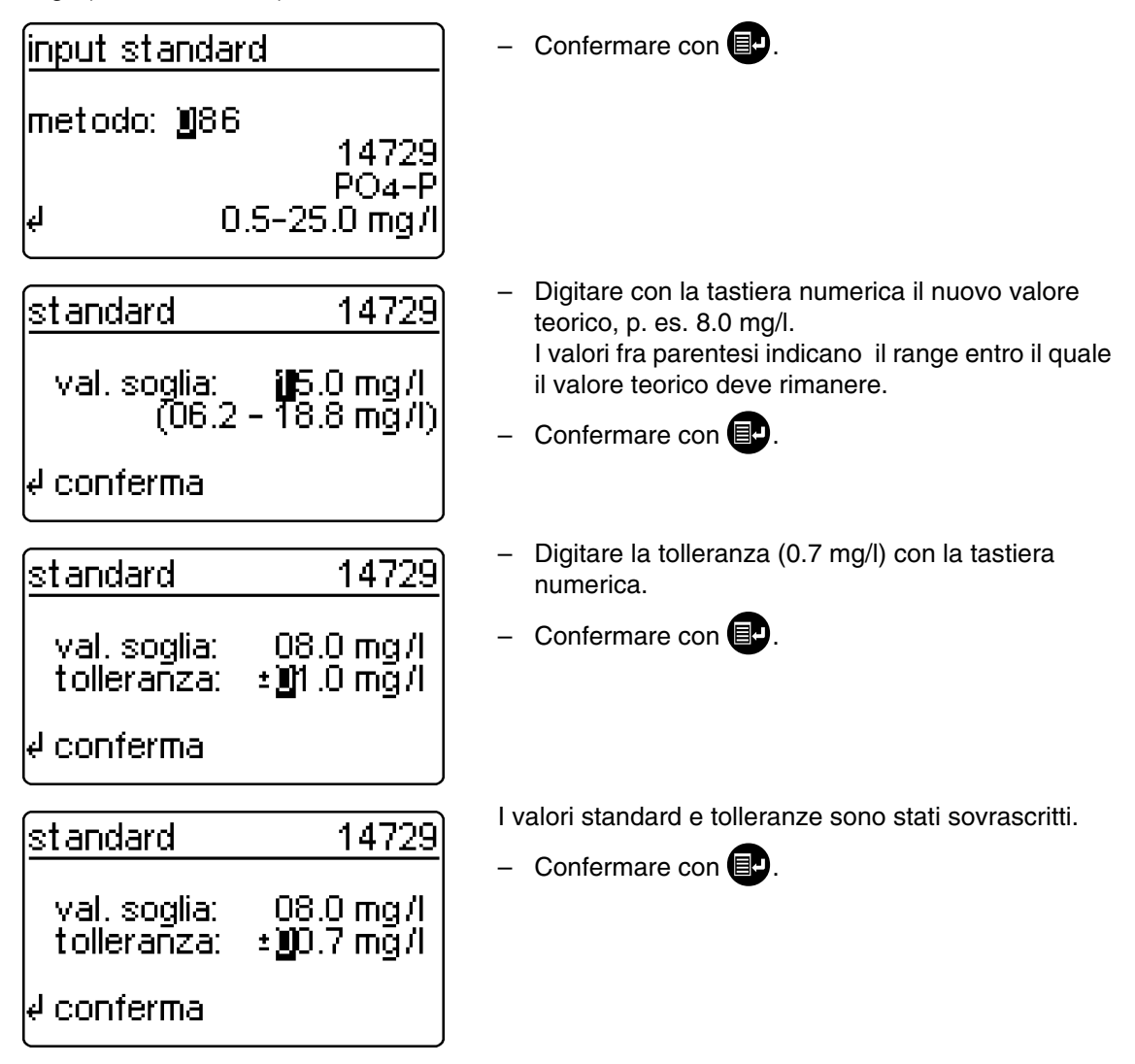

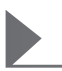

# 8.3.2 Uscita degli standard

La corrente lista degli standard memorizzati viene scaricata per mezzo della porta seriale RS 232 (PC/ stampante).

| sol. standard<br>input<br>▶ uscita<br>cancellare<br>indietro    | <ul> <li>Selezionare il sottomenù <i>uscita</i></li> <li>Confermare con <b>P</b>.</li> </ul>                                                                                                    |
|-----------------------------------------------------------------|----------------------------------------------------------------------------------------------------|
| uscita standard<br>▶ a display<br>alla stampante/PC<br>indietro | <ul> <li>Scegliere l'indirizzo di uscita:</li> <li>a display</li> <li>alla stampante/PC (interfaccia seriale).</li> <li>Selezionare con (2) (3)</li> <li>Conferma con (2) avvia lo scarico.</li> </ul> |

#### Esempio: report di trasmissione

| GLP-contr. sistema<br>26.08.97 |            | GLP2<br>13:57 |            |          |
|--------------------------------|------------|---------------|------------|----------|
| blocco sistema                 |            | on            |            |          |
| metodo                         | unitá mis. | val. soglia   | tolleranza | GLP-data |
| 14554                          | mg/l       | 2.00          | 0.20       | 24.08.97 |
| 14555                          | mg/l       | 5000          | 400        | 26.08.97 |

## 8.3.3 Cancellare gli standard

La cancellazione delle soluzioni standard specifiche per i singoli metodi provoca la modifica dell'identificazione del valore misurato da GLP2 a GLP1 (se il modo GLP è attivo).

| GLP-standard<br>photocheck<br>▶ sol. standard<br>indietro | <ul> <li>Richiamare il sottomenù sol. standard.</li> </ul>     |
|-----------------------------------------------------------|----------------------------------------------------------------|
| sol. standard                                             | - Selezionare la voce del menù cancellare con 🗐                |
| input<br>uscita<br>▶ cancellare<br>indietro               | – Confermare con 💽.                                            |
| canc.standard                                             | <ul> <li>Selezionare lo standard da cancellare con </li> </ul> |
| ▶ 14542<br>14729                                          | 28                                                             |
| indietro                                                  | – cancellare con 📴.                                            |
|                                                           |                                                                |

## 8.3.4 Eseguire il monitoraggio dell'intero sistema con delle sol. standard GLP2

Il controllo GLP2 potrà essere eseguito previa attivazione dello stesso (vedi punto 8.1). Sul display appare:

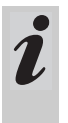

Per il GLP2 con l'impostazione *n misurazioni* consigliamo di controllare il numero corrente impostato *misurazioni* prima di eseguire qualsiasi controllo GLP e, se necessario, di modificarlo (8.1.2 MODIFICARE GLI INTERVALLI GLP).

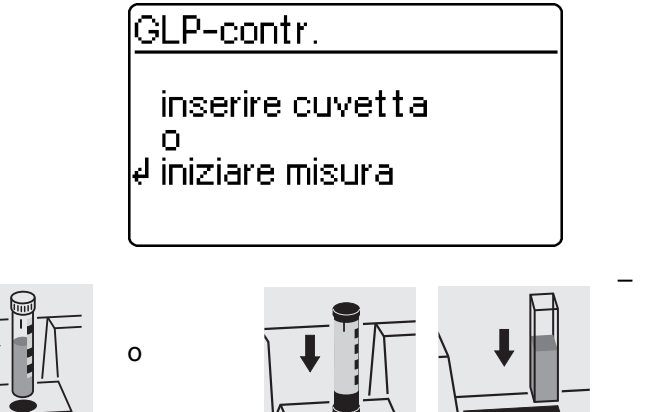

Inserire la cuvetta con la soluzione misurata e pronta all'uso (p. es. utilizzando uno Spectroquant <sup>®</sup> CombiCheck). Il fotometro legge il codice a barre, identifica il metodo ed effettua il controllo GLP2.

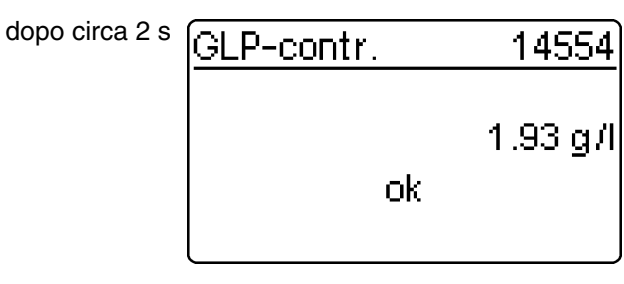

...o messaggio d'errore

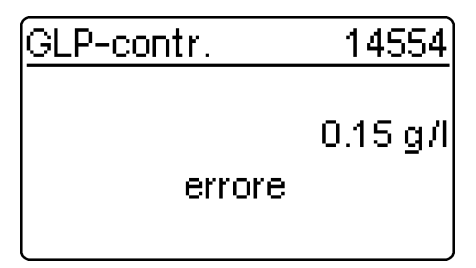

- ripetere il controllo.

Se il messaggio d'errore si ripete, avviare la ricerca dell'errore. Vedi a proposito "Sicurezza della qualità analitica" nel capitolo "Informazioni generali".

 Il controllo GLP2 sistema deve essere effettuato separatamente per ogni singolo metodo monitorato.
 L'attivazione verrà salvata con la data e l'intervallo impostati. L'intervallo GLP2 impostato sistema per il singolo metodo ricomincia di nuovo.

Esempio: report di trasmissione (GLP-procedura: n settimane)

| GLP-contr. sistema<br>26.08.97<br>operatore: |              | GL<br>11   | .P2<br>:02  |            |           |
|----------------------------------------------|--------------|------------|-------------|------------|-----------|
| GLP-intervallo                               | 4 settimane  |            |             |            |           |
| metodo                                       | val. misurat | unitá mis. | val. soglia | tolleranza | risultato |
| 14554                                        | 1.95         | mg/l       | 2.00        | 0.20       | ok        |

Esempio: report di trasmissione (GLP-procedura: n misurazioni)

| GLP-contr. sistema<br>26.08.97<br>operatore: |                      | GI<br>11           | -P2<br>:02          |                    |                 |
|----------------------------------------------|----------------------|--------------------|---------------------|--------------------|-----------------|
| GLP-intervallo                               | 100 misurazioni      |                    |                     |                    |                 |
| metodo<br>14554                              | val. misurat<br>1.95 | unitá mis.<br>mg/l | val. soglia<br>2.00 | tolleranza<br>0.20 | risultato<br>ok |

La funzione *cinetica* permette il rilevamento delle modifiche nella concentrazione o nell'assorbanza dipendenti dal tempo (ad una certa lunghezza d'onda) per mezzo di ripetute misurazioni in un intervallo di tempo precedentemente impostato (possibili impostazioni da 00:05 a 60:00 min, intervallo minimo 5 secondi).

I valori misurati cineticamente vengono immessi in memoria nello stesso modo dei valori ottenuti dalle singole misurazioni (i vecchi valori misurati vengono sovrascritti). Il numero massimo di cicli di misura di una misurazione cinetica è di 1000 misurazioni (fino a quando la memoria è piena di valori di misura cinetica). Il numero attuale del valore misurato appare sulla prima riga del display. Se la memoria è piena, lo strumento interrompe la misurazione cinetica. I valori cinetici iniziali non vengono sovrascritti!

Lo scarico dei valori di misura cinetica alla fine della misura avviene scegliendo la voce del menu *scarico dati.* 

- Aprire il coperchio per accendere lo strumento.
- Premere 🛃
- Richiamare nel menù setup il sottomenù cinetica.
   Sul display appare:

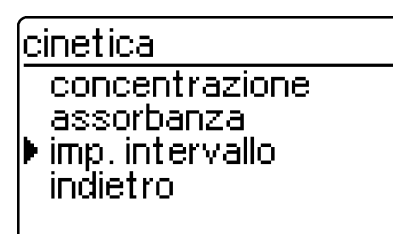

<u>intervallo mis.</u> imp.intervallo

📲 min 00 s

e conferma

cinetica

- concentrazione assorbanza
- imp.intervallo
- indietro

- Richiamare la voce del menù imp. intervallo.

- Impostare l'intervallo usando la tastiera numerica (valore di default: 1 min).
   Possibili impostazioni: da 00:05 a 60:00
- Confermare con IP.

Richiamare il modo di misura desiderato

- Eseguire la misura della concentrazione come descritto al capitolo 4
- Eseguire la misura dell'assorbanza come descritto al capitolo 5.

- Aprire il coperchio per accendere lo strumento.
- Premere
- Richiamare nel menù setup il sottomenù setup strumento. Sul display appare:

setup strumento indietro GLP-funzioni ▶ correzione funz. regol. zero metodi propri Richiamare il sottomenù correzione funz..

Appare il seguente display:

| <u>correzione funz.</u><br>▶ val. bianco<br>assorb. di rifer.<br>correz. Torbidità<br>indietro | <ul> <li>val. bianco</li> <li>assorb. di rifer.</li> <li>correz. Torbiditá</li> <li>Confermare con P.</li> </ul> |
|------------------------------------------------------------------------------------------------|----------------------------------------------------------------------------------------------------|
|------------------------------------------------------------------------------------------------|----------------------------------------------------------------------------------------------------|

## 10.1 Valore del bianco

Il valore del bianco (= valore del bianco dei reagenti) è memorizzato nel fotometro per ogni singolo metodo. Quando la funzione *val. bianco* è attiva, il valore in memoria è disattivato e viene sostituito con il valore della soluzione del bianco precedentemente preparata.

Questa procedura aumenta in alcuni test la precisione di misura (vedi informazioni nella parte "Istruzioni per le analisi").

Il valore del bianco viene sempre memorizzato per il metodo appena richiamato.

Un valore del bianco rimane in memoria finché non viene cancellato (voce del menù *canc. val. bianco*) o riscritto.

La funzione reset config. imposta la funzione val.

*bianco* su *off*, i valori del bianco già salvati rimangono però in memoria.

La funzione *reset totale* imposta la funzione *val. bianco* su *off*, i valori del bianco già salvati vengono cancellati.

Nel caso in cui per un certo metodo sia già stato misurato e salvato un valore del bianco e sia stata attivata la funzione *val. bianco*, quest'ultimo verrà utilizzato per la determinazione del valore di misura e il valore di misura sarà debitamente documentato.

Alla consegna la funzione val. bianco non è attiva.

# Misurare la concentrazione con il valore del bianco

– Premere 🕑 per richiamare il modo di misura concentrazione.

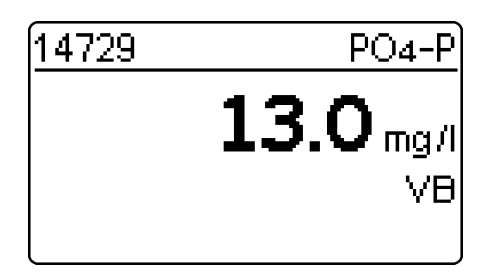

Viene visualizzato il valore misurato in relazione alla soluzione del bianco preparata manualmente.

## 10.1.1 Attivare la misura valore del bianco

- Richiamare nel menù correzione funz. il sottomenù val. bianco. Sul display appare:

> cinetica val, bianco

setup strumento

| walore del bianco                                                          | Appare la funzione valore del bianco                            |                                                                                                    |  |
|----------------------------------------------------------------------------|-----------------------------------------------------------------|----------------------------------------------------------------------------------------------------|--|
| Valore der blanco ► off + on indietro                                      | <ul> <li>Selezionare la voce del menù on con 🗊 o 2 8</li> </ul> |                                                                                                    |  |
|                                                                            | – C                                                             | onfermare con 🗊.                                                                                                    |  |
|                                                                            | i                                                               | I valori del bianco salvati, misurati con soluzioni<br>preparate in proprio, si possono deattivare<br>disattivando la misura del valore del bianco. I<br>valori del bianco stessi rimangono in memoria e<br>possono essere riattivati in qualsiasi momento.<br>L'attivazione e la disattivazione della funzione<br>valore del bianco è valida per tutte le misurazioni |  |
|                                                                            |                                                                 | eseguite con metodi per i quali è stato<br>memorizzato un valore del bianco.                                                                                                    |  |
| La funzione <i>val. bianco</i> è attivata e appare nel menu <i>setup</i> : |                                                                 |                                                                                                    |  |
| setup<br>documentazione<br>metodparam.                                     | – Ri<br>il :                                                    | ichiamare per la misura del bianco nel menù <i>setup</i><br>sottomenù <i>val. bianco</i> .                                                                                                    |  |

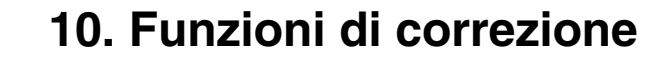

# 10.1.2 Misurare il valore del bianco

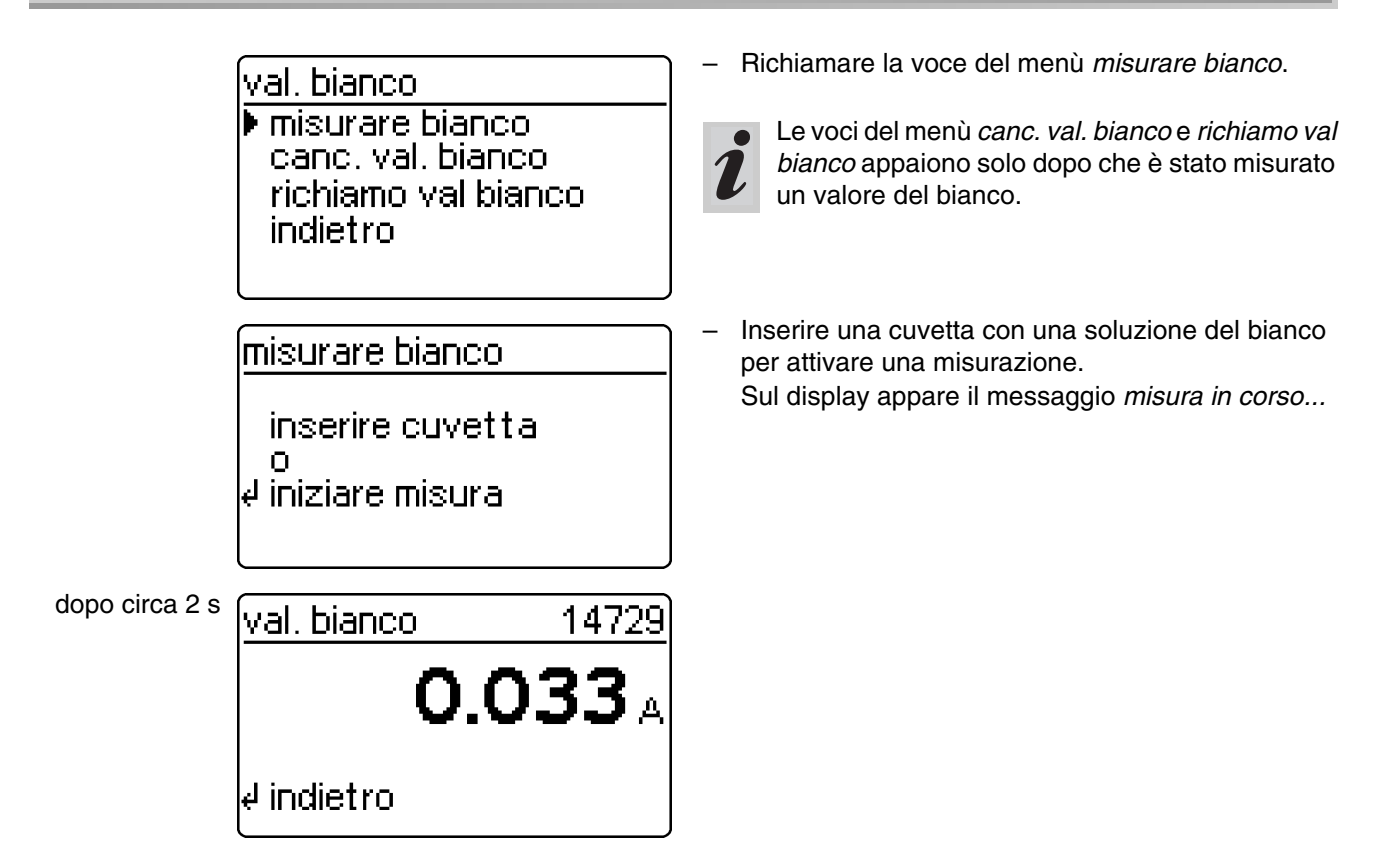

## 10.1.3 Cancellare il valore del bianco

Un valore del bianco misurato in precedenza si cancella con la voce del menù canc. val. bianco.

| lval, bianco                   | - 0                     |
|--------------------------------|-------------------------|
| misurare bianco                | – D                     |
|                                | hi                      |
| P caric, val. biarico          |                         |
| richiamo val bianco            |                         |
| l indietro                     | 1                       |
|                                |                         |
|                                | J —                     |
|                                | 0                       |
| cano val bianco                | ן Sceg                  |
| <u>caric, val. Diaricu</u>     | • tu                    |
|                                |                         |
| tutte                          | Ca                      |
| tutte<br>Isingolo              | Ca                      |
| tutte<br>▶ singolo<br>ipdietro | ca<br>● si              |
| tutte<br>▶ singolo<br>indietro | Ca<br>● <i>si</i><br>Ca |
| tutte<br>▶ singolo<br>indietro | Ca<br>● si<br>Ca        |
| tutte<br>▶ singolo<br>indietro | Ca<br>● <i>si</i><br>Ca |

- elezionare la voce del menù canc. val. bianco
- opo la conferma con 💷 si apre il menù *canc. val.* ianco.
- La voce del menù canc. val. bianco appare solo dopo che un valore del bianco è stato misurato.

#### liere tra

- tte
  - ancellare tutti i valori del bianco salvati
- ingolo ancellare singoli valori del bianco salvati

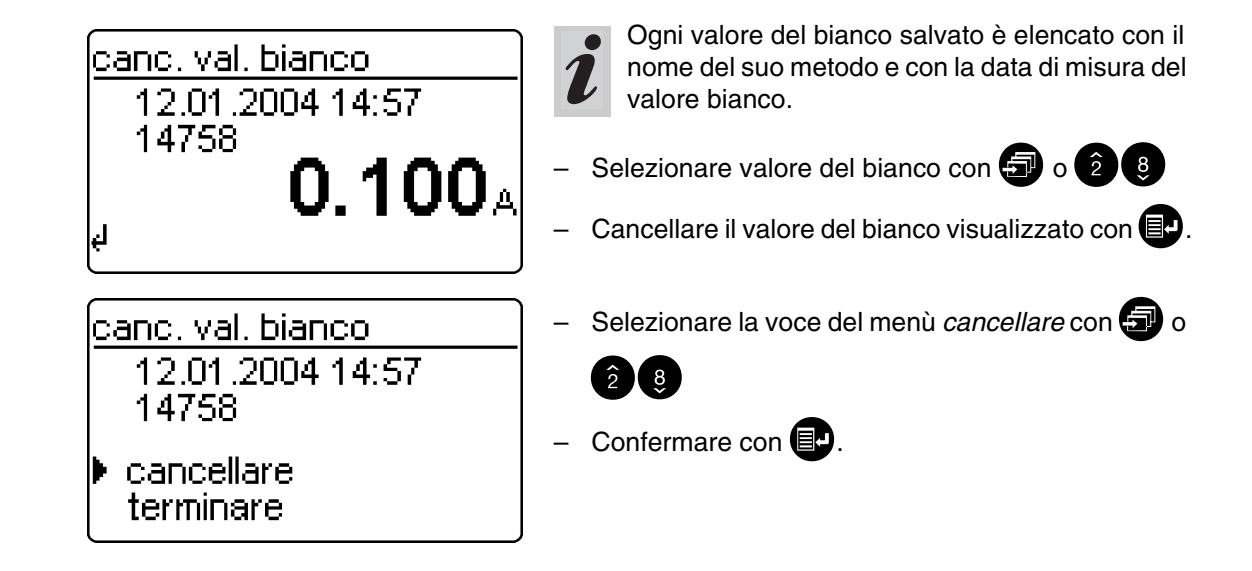

## 10.1.4 Output dei valori del bianco

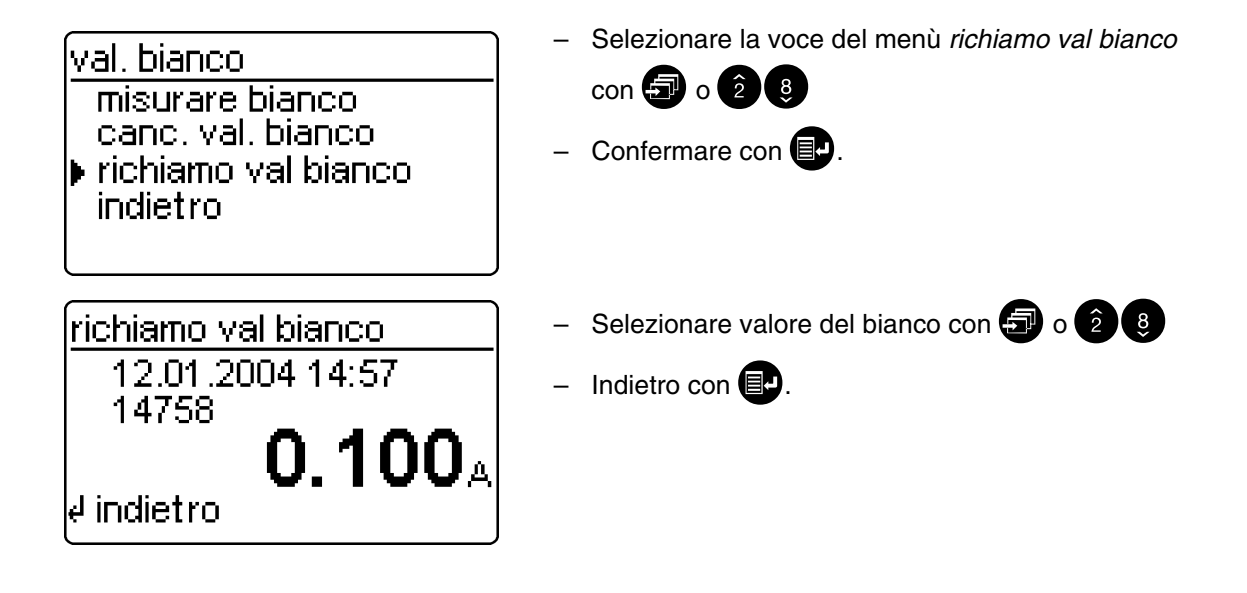

# 10.2 Assorbanza di riferimento

Ogni misura dell'assorbanza viene effettuata in relazione all'assorbanza di base memorizzata nello strumento. Attivando la funzione *assorb. di rifer.* questo valore viene disattivato e sostituito con il valore misurato come assorbanza di riferimento. La funzione *assorb. di rifer.* non è attiva al momento della consegna.

 Richiamare nel menù *correzione funz.* il sottomenù assorb. di rifer.
 Sul display appare:

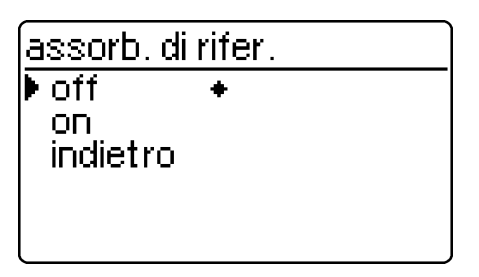

La funzione *assorb. di rifer.* è attivata e appare nel menu *setup*:

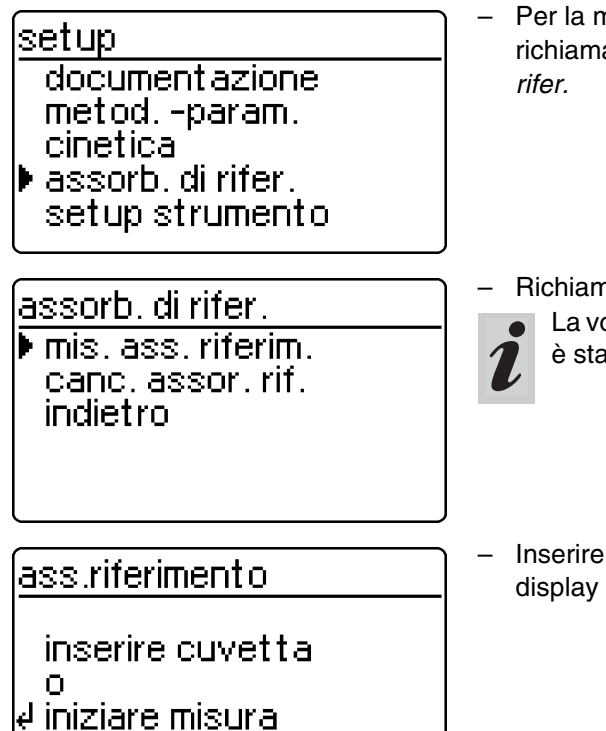

Il *valore dell'assorbanza di riferimento* misurato, rimane in memoria finché

- lo strumento non viene spento
- il metodo non viene cambiato
- il valore non viene cancellato manualmente con la voce del menù *canc. assor. rif.*

Appare la funzione assorb. di rifer.

- Selezionare la voce del menù on con 🖅 o 2 8
- Confermare con I.
- Per la misurazione dell'assorbanza di riferimento, richiamare nel menù *setup* il sottomenù *assorb. di rifer.*
- Richiamare la voce del menù *mis. ass. riferim.* La voce del menù *canc. assor. rif.* appare solo se è stata misurata un'assorbanza di riferimento.
- Inserire la cuvetta per attivare una misurazione. Sul display appare il messaggio *misura in corso...*

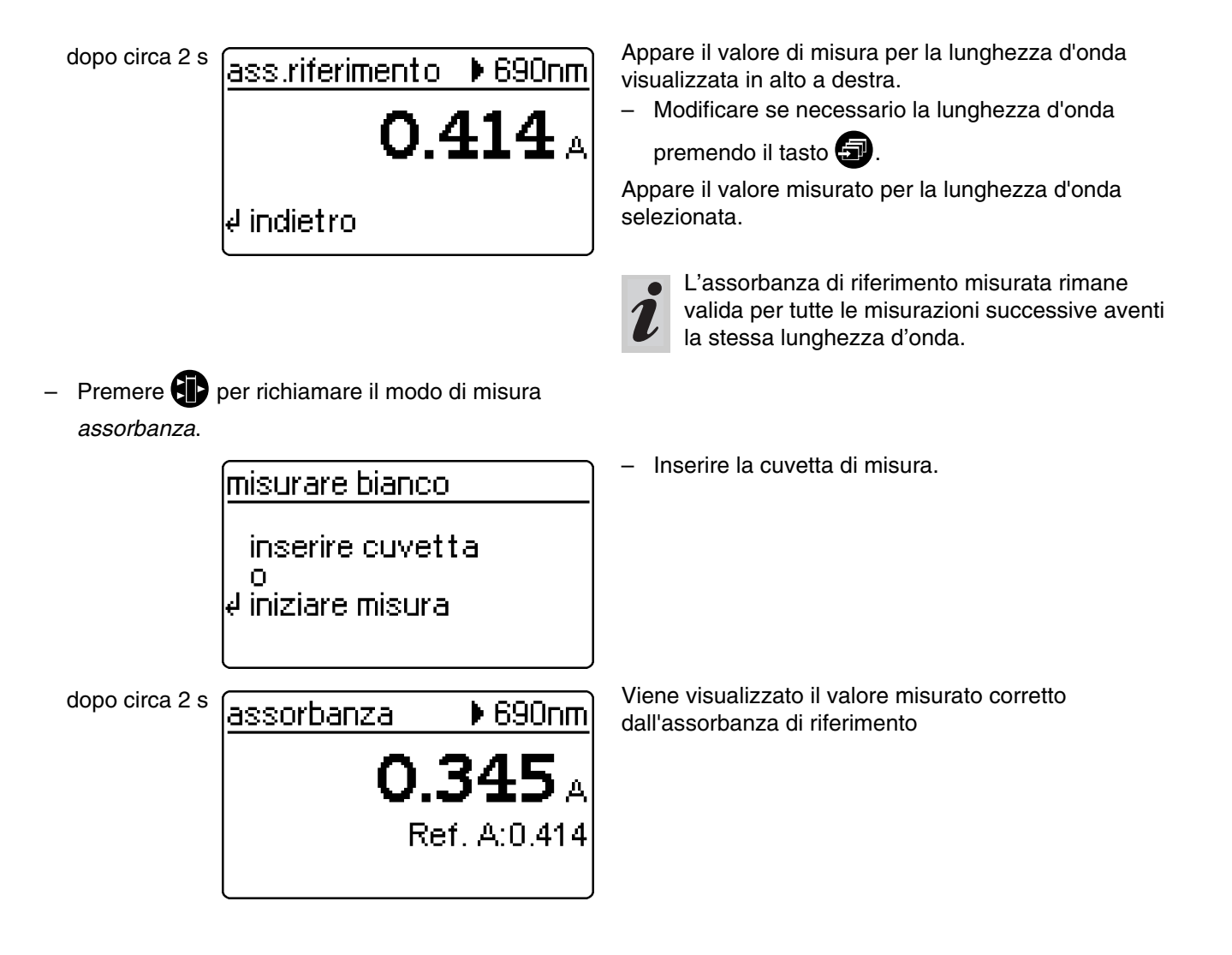

## Cancellare il valore di riferimento

La cancellazione di un valore d'assorbanza di riferimento viene effettuata

- manualmente con la voce del menù canc. assor. rif.
- spegnendo lo strumento.

| assorb. di rifer.                                 | ] |
|---------------------------------------------------|---|
| mis.ass.riferim.<br>▶ canc.assor.rif.<br>indietro |   |
|                                                   |   |

- Selezionare la voce del menù canc. assor. rif.
- Dopo conferma con P il valore dell'assorbanza di riferimento viene cancellato.

## 10.3 Correzione della torbidità

La correzione della torbidità viene usata in soluzioni campione contenenti particelle sospese finemente distribuite. Le particelle sospese causano un assorbimento della luce

e falsificano i valori misurati (troppo alti). La funzione, dopo essere stata attivata, rimane permanentemente attiva. I valori misurati con la correzione della torbidità ricevono a display e nella documentazione (stampa e memoria) un simbolo.

- Richiamare nel menù correzione funz. il sottomenù correz. Torbiditá. Sul display appare:

> correz. Torbidità off OD. indietro

- Premere Der richiamare il modo di misura concentrazione.

concentrazione inserire cuvetta n. iniziare misura dopo circa 2 s 14542 NO3-N **3**mg/ ТC

Inserire la cuvetta di misura.

Appare la funzione correz. Torbiditá

Confermare con II.

Visualizzare il valore misurato con correzione della torbidità attiva: simbolo utilizzato TC

La funzione correz. Torbiditá non è attiva al momento della consegna.

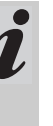

Non per tutti i metodi è necessario o utile attivare questa funzione. Se la correzione della torbidità è stata attivata, decide il fotometro automaticamente a seconda del metodo se attivare la funzione oppure no.

- Selezionare la voce del menù *on* con 🗊 o 2 😣

Avviso in caso di torbidità eccessiva:

se viene superata un assorbanza di torbidità di 0.100 A, lo strumento visualizza il valore misurato assieme ad un avviso.

| 4542 | NO3-N                   |
|------|-------------------------|
| c    | alta torb.<br>14.9 mg/l |
|      |                         |

Una regolazione zero è necessaria

- Dopo il cambio della lampadina.
- Dopo l'apparizione del messaggio d'errore photocheck (GLP1).
- Alla prima messa in funzione.
- Nel caso in cui lo strumento sia stato sottoposto a delle sollecitazioni meccaniche, p.es. scosse, trasporto.
- Nel caso in cui la temperatura ambiente abbia avuto degli sbalzi superiori ai 5 °C rispetto all'ultima regolazione zero.
- Almeno ogni sei mesi.

Nella regolazione zero con **cuvetta cilindrica** osservare le seguenti regole:

- Utilizzare sono una cuvetta cilindrica perfettamente pulita e senza graffi con acqua distillata . Fa parte della fornitura del fotometro una cuvetta zero pronta per l'uso. Fa inoltre parte della fornitura del *PhotoCheck* anche una cuvetta zero pronta per l'uso (articolo 14693).
- Le cuvette cilindriche, se visibilmente sporche, devono essere subito pulite e riempite di nuovo, al più tardi comunque ogni 24 mesi (altezza minima di riempimento 20 mm). Controllare inoltre che la cuvetta non sia graffiata.

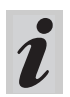

Eseguire la regolazione zero solo contro acqua distillata in una cuvetta otticamente in perfetto stato.

– Premere

Richiamare nel menù setup il sottomenù setup strumento.

Sul display appare:

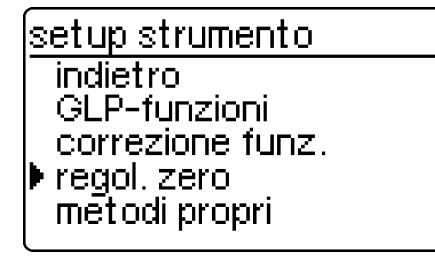

regol. zero

inserire cuvetta o ∉iniziare misura Nella regolazione zero con **cuvetta quadrata** osservare le seguenti regole:

- La regolazione con le cuvette quadrate deve essere effettuata usando lo stesso tipo di cuvetta (marca) usata per la misurazione. Ciò è importantissimo, in quanto il comportamento di assorbimento del vetro differisce a seconda della marca. Se si cambia il tipo di cuvetta, ripetere la regolazione zero con il nuovo tipo di cuvetta.
- Pulire le cuvette quadrate prima di procedere alla regolazione zero e riempirle di acqua distillata (altezza minima di riempimento 20 mm).
- Per la misurazione, inserire nel vano per cuvette le cuvette quadrate sempre come sono state inserite per la regolazione zero (p. es. etichetta della cuvetta sempre sul lato sinistro).

- Richiamare il sottomenú *regol. zero* con 🕣 o

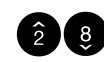

Inserire la cuvetta con l'acqua distillata.
 Sul display appare il messaggio *misura in corso...*

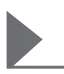

dopo circa 2 s regol. zero

10 mm ok

Regolazione zero ok per la cuvetta da 10 mm.

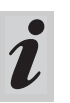

La regolazione zero deve essere effettuata separatamente per ogni singolo tipo di cuvetta utilizzata. I metodi propri (definiti dall'utente) vengono memorizzati sotto forma di numeri di codice. Sono permessi numeri fra 301 e 399. Essi servono a ritrovare velocemente i metodi propri durante l'impostazione del metodo.

Complessivamente possono essere memorizzati 50 metodi propri. Il 51° metodo porta alla segnalazione *err. metodo*; in tal caso cancellare un metodo vecchio. Se viene immesso un numero metodo già salvato in precedenza, le sue caratteristiche in memoria vengono visualizzate assieme all'opzione di modifica. Se l'impostazione è corretta, lo strumento visualizza il metodo accettato.

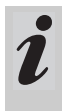

L'apparecchio limita automaticamente il campo di misura (nessuna risposta!), quando i dati del metodo inserito permettono valori di assorbanza > 3.2 E.

- Premere ₽
- Richiamare nel menù setup il sottomenù setup strumento.
   Sul display appare:

setup strumento GLP-funzioni correzione funz. regol. zero ▶ metodi propri impost. data /ora

metodi propri

input caratt. stampare caratt. cancellare indietro

## Misurare con i metodi definiti dall'utente:

| scelta metodo |                          |
|---------------|--------------------------|
| metodo:       | g01<br>TEST1             |
| ų             | C6H5OH<br>0.1-1.5 mmol/l |

- Richiamare il sottomenù *metodi propri* con 🕣 o

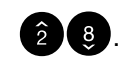

Appare il sottomenù metodi propri:

- input caratt.
   Input delle caratteristiche per metodi definiti dall'utente.
- stampare caratt.
   Stampa delle caratteristiche per metodi propri definiti dall'utente; appare solo dopo l'input delle caratteristiche.
  - cancellare Cancellazione di singoli o di tutti i metodi propri definiti dall'utente; appare solo dopo l'input delle caratteristiche.
- Inserire la cuvetta di misura.
- Digitare il numero specifico del metodo usando la tastiera numerica.
- Confermare con Per avviare la misurazione.

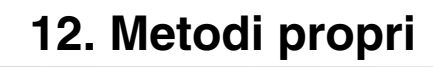

Esempio:

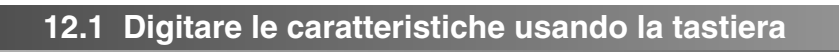

| metodi propri<br>▶ input caratt.<br>stampare caratt.<br>cancellare<br>indietro | <ul> <li>Selezionare il sottomenù <i>input caratt.</i> con (a) o</li> <li>(2) (3).</li> </ul>                                                                         |
|--------------------------------------------------------------------------------|----------------------------------------------------------------------------------------------------|
| input caratt.<br>nr. metodo:<br><b>m</b>                                       | <ul> <li>Digitare il numero del metodo (da 301 a 399) con la tastiera numerica</li> <li>Confermare con confermare senza scelta di valori crea spazi vuoti.</li> </ul> |
| input caratt.<br>design.metod.:<br>IM                                          | <ul> <li>Digitare il nome del metodo, p. es. TEST1:</li> <li>lettere con , numeri con tastiera numerica</li> <li>Confermare ogni volta con .</li> </ul>               |
| input caratt.<br>design.metod.:<br>MEST1                                       |                                                                                                    |
| input caratt.<br>lungh. onda:<br>665 nm<br>▶ 690 nm<br>820 nm                  | <ul> <li>Selezionare la lunghezza d'onda con .</li> <li>Confermare con .</li> </ul>                                                                                   |
| input caratt.<br>form.citaz.:<br>C 6 H 5 O <b>H</b>                            | <ul> <li>Impostare la formula di citazione:</li> <li>lettere con , numeri con tastiera numerica.</li> <li>Confermare ogni volta con .</li> </ul>                      |

| input caratt.                 | – Impostare l'unità con 🕣.                                 |
|-------------------------------|------------------------------------------------------------|
| unità mis.:                   | <ul> <li>Confermare ogni volta con</li></ul>               |
| mmol/ <b>II</b>               |                                                            |
|                               |                                                            |
|                               |                                                            |
|                               |                                                            |
| linput caratt.                | La scelta della risoluzione determina la visualizzazione   |
| risoluzione:                  |                                                            |
| 0.01                          |                                                            |
| ▶ Q.1                         | • 0.01                                                     |
| 1                             | • 0.1                                                      |
|                               | • 1                                                        |
|                               | • 10                                                       |
|                               | • 100                                                      |
|                               |                                                            |
|                               | <ul> <li>Selezionare la risoluzione con ().</li> </ul>     |
|                               | – Confermare con 💷.                                        |
| lipput caratt                 | – Selezionare il segno (+/–) con 🕣                         |
| punto zero (EO):              | <ul> <li>Digitare la voce zero:</li> </ul>                 |
|                               | – numeri da 0 a 9                                          |
|                               | conformara agni valta con                                  |
|                               |                                                            |
|                               |                                                            |
| lipput caratt                 | – Selezionare il segno (+/–) con 🕣                         |
| nendenza:                     | <ul> <li>Digitare la pendenza:</li> </ul>                  |
| + 2 1 2                       | – numeri da 0 a 9                                          |
|                               | - conformaro ogni volta con 🗊                              |
|                               |                                                            |
|                               |                                                            |
| lipput caratt                 | <ul> <li>Digitare l'inizio del range di misura:</li> </ul> |
| inizio int mis :              | – numeri da 0 a 9                                          |
|                               | – confermare ogni volta con 💷.                             |
|                               |                                                            |
|                               |                                                            |
|                               |                                                            |
| lipput caratt                 | <ul> <li>Digitare la fine del range di misura:</li> </ul>  |
| fine range mis :              | – numeri da 0 a 9                                          |
| nnerangenns<br>Loo e <b>m</b> | – confermare ogni volta con 💷.                             |
|                               |                                                            |
|                               |                                                            |
|                               |                                                            |

| input caratt.<br>cuvetta rifer.:<br>50 mm<br>▶ rotonda<br>10 mm                       |                                                    | <ul> <li>rotonda</li> <li>10 mm</li> <li>20 mm</li> <li>50 mm</li> <li>Selezionare con </li> <li>Confermare con </li> </ul>                                                      |
|---------------------------------------------------------------------------------------|----------------------------------------------------|----------------------------------------------------------------------------------------------------|
| <u>metod.memoriz</u><br>Art.nr.<br>design.<br>lungh.onda<br>unità mis.<br>form.citaz. | zato<br>301<br>TEST1<br>690 nm<br>mmol/l<br>C6H5OH | <ul> <li>Esempio:</li> <li>visualizzazione e stampa automatica del n. di codice e delle caratteristiche in una lista.</li> <li>Scorrere con .</li> <li>Indietro con .</li> </ul> |

## 12.2 Impostare le caratteristiche con il PC

#### Formato dati dei metodi:

Il trasferimento dei dati dei metodi definiti dall'utente avviene in una stringa dati. I singoli blocchi dati della stringa dati sono separati da spazi liberi:

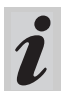

per ulteriori informazioni vedi capitolo 15 INTERFACCIA RS 232 C.

| Blocco dati                          | Carattere | Esempio    |
|--------------------------------------|-----------|------------|
| Input metodi definite<br>dall'utente | 4         | CEME       |
| nr. metodo                           | 3         | 301        |
| design. metod.                       | 5         | TEST1      |
| lungh. onda                          | 5         | 690nm      |
| unitá mis.                           | 9         | mmol/l     |
| form. citaz.                         | 12        | C6H5OH     |
| punto zero                           | 5         | 0.009      |
| pendenza                             | 5         | 2.12       |
| inizio int. mis.                     | 5         | 0.1        |
| fine range mis.                      | 5         | 22.3       |
| cuvetta rifer.                       | 2         | (=rotonda) |
| risoluzione                          | 5         | 0.1        |

#### Messaggio d'errore "INVALID COMMAND"

I seguenti input portano a questo messaggio d'errore:

- pendenza = 0 o < -32000, > 32000
- punto zero > 32000
- inizio int. mis. < 0 *o* > 32000
- fine range mis. < 0 *o* > 32000
- fine range mis.≤Inizio range di misura
- cuvetta rifer. non uguale a 10 mm, 14 mm, 20 mm o 50 mm
- designazione della lunghezza d'onda non conforme con lo strumento
- risoluzione no 0.1, 0.01,...

#### Esempio:

CEME 301 Test1 690nm mmol/I C6H5OH 0.009 2.12 0.1 22.3 14 0.1 <CR>

## 12.3 Stampare le caratteristiche

- metodi propri input caratt. ▶ stampare caratt. cancellare indietro
- Richiamare il sottomenù stampare caratt. con 🕣

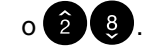

Avviare la stampa con

<u>stampare caratt.</u> stampa in corso 2 di 3 metodi stampato ↓ cancellare

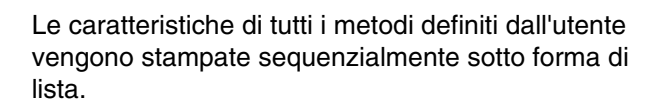

– Terminare con 🗗.

#### Esempio: Report di stampa

| < data >       | < tempo > |
|----------------|-----------|
| metodi propri: |           |
| Art. nr.       | 301       |
| design.        | TEST1     |
| lungh. onda    | 690nm     |
| unitá mis.     | mmol/l    |
| form. citaz.   | С6Н5ОН    |
| risoluzione    | 0.1       |
| punto zero     | +0.009    |
| pendenza       | +2.12     |
| IIM            | 0.1       |
| FIM            | 22.3      |
| cuvetta rifer. | rotonda   |

## 12.4 Cancellare i metodi

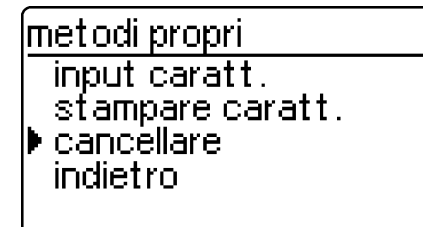

- Richiamare il sottomenù cancellare con 🖅 o

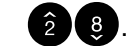

| metodi propri<br>▶ tutte<br>singolo<br>indietro                                    | <ul> <li>Selezionare la voce del menù richiesta:</li> <li><i>tutte</i> cancella tutti i metodi definiti dall'utente</li> <li><i>singolo</i> cancella solo i singoli metodi selezionati</li> <li>Confermare con .</li> </ul> |
|------------------------------------------------------------------------------------|----------------------------------------------------------------------------------------------------|
| Selezionare "tutte"                                                                |                                                                                                    |
| <u>metodi propri</u><br>tutte<br>▶ cancellare<br>terminare                         | <ul> <li>Richiamare la voce del menù <i>cancellare</i> con (1) o</li> <li>(2) (3).</li> <li>Confermare con (1).</li> <li>Appare il messaggio <i>metodosono cancell</i>.</li> </ul>                                          |
| Selezionare" <b>singolo</b> "                                                      |                                                                                                    |
| <u>metodi propri</u><br>metodo: <b>⊠</b> 01<br>TEST1<br>C6H5OH<br>J 0.1-1.5 mmol/I | <ul> <li>Selezionare il metodo, p. es. TEST1:</li> <li>digitare il numero del metodo (301) con la tastiera numerica         <ul> <li>scorrendo con </li> <li>Confermare con </li> </ul> </li> </ul>                         |
| <u>metodi propri</u><br>metodo<br>301<br>▶ cancellare<br>terminare                 | <ul> <li>Richiamare la voce del menù <i>cancellare</i> con (1) o</li> <li>(2) (3)</li> <li>Confermare con (1).</li> <li>Appare il messaggio <i>metodocancellato</i></li> </ul>                                              |

- Aprire il coperchio per accendere lo strumento.
- Premere 📳.
- Richiamare nel menù setup il sottomenù setup strumento. Sul display appare:

setup strumento indietro ▶ GLP-funzioni correzione funz. regol. zero metodi propri

# 13.1 Selezionare la lingua

In questo capitolo vengono descritte 4 funzioni del menù *setup strumento*:

- selez. lingua
- impost. data /ora
- Effettuare un reset dello strumento
- info sistema

Nel fotometro sono memorizzate le seguenti lingue:

<u>setup strumento</u> regol. zero metodi propri impost. data /ora

selez, lingua info sistema

selez, lingua

Tedesco Deutsch

English

Italiano

Francais

- Deutsch (tedesco)
- English (inglese)
- Français (francese)
- Italiano
- Português (portoghese)
- Polski (polacco)
- Dansk (danese)
- Svenska (svedese)
- Español (spagnolo)
- Nederlands (olandese)
- Indonesia (indonese)
- Cestina (ceco)
- Magyar (ungherese)
- Russkij (russo)
- Türkçe (turco)
- Brasil (portoghese)

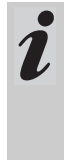

Le lingue disponibili sono elencate in ordine d'apparizione nel menú Selezione lingua. Le lingue disponibili sono elencate nel fotometro nella loro lingua d'origine. Selezionando la lingua *Russkij* per i testi esplicativi verrà usato l'alfabeto cirillico. I nomi dei metodi e i numeri identificativi saranno invece in caratteri latini. Per lo scarico alla porta seriale RS 232 C i caratteri cirillici saranno traslati in caratteri latini secondo il metodo GOST.

- Richiamare la voce del menù selez. lingua.

- Selezionare la lingua, p.es. Italiano
- Confermare con 🛃.

 Premere di nuovo il tasto : indietro al sottomenù *setup strumento*.
 I display appaiono in italiano.

64

# 13.2 Impostare la data e l'ora

| setup strum<br>correzione<br>regol. zero<br>metodi proj<br>▶ impost. dat<br>selez. lingu | ento<br>funz.<br>pri<br>a /ora<br>a | - | Richiamare la voce del menù <i>impost. data</i> |
|------------------------------------------------------------------------------------------|-------------------------------------|---|-------------------------------------------------|
| data/ora                                                                                 |                                     | _ | Digitare la data con la tastiera numerica       |
| data                                                                                     | <b>2</b> 2.04.98                    | - | Confermare con 💷                                |
|                                                                                          | (gg.ŋŋ.aa)                          | - | Digitare l'ora con la tastiera numerica         |
| tempo                                                                                    | 13:32<br>(bb:mm)                    | _ | Confermare con 📴.                               |
| el conferma                                                                              | (urrunn)                            |   | -                                               |

## 13.3 Effettuare un reset dello strumento

E' possibile riportare il fotometro alle impostazioni di base (stato di default) in singole fasi oppure con la funzione *reset totale* per riportare allo stato di default tutte le impostazioni e i valori del bianco su una volta.

<u>setup strumento</u> impost. data /ora

setup strumento

memoria val. mis.

selez, lingua info sistema

reset indietro

▶ totale

setup

indietro

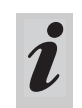

Tutte le funzioni GLP rimangono in memoria se si effettua un *reset dello strumento*. Reset GLP vedi punto 8.1.5.

/ora.

- Richiamare la voce del menù reset.

#### Scegliere tra

• totale

cancella la memoria dei valori misurati e riporta le impostazioni ai valori di default

- memoria val. mis. cancella la memoria dei valori misurati
- *setup* riporta tutte le impostazioni allo stato di base.

Esempio: Effettuare reset totale

| reset        |  |
|--------------|--|
| reset totale |  |
| ▶ reset      |  |

cancellare

- Selezionare la voce del menù reset
- Confermare con

Viene eseguito un reset dello strumento (memoria dei valori misurati e configurazione).

# 13.4 Informazioni sul sistema

| setup strumento                                                       |  |
|-----------------------------------------------------------------------|--|
| metodi propri<br>impost. data /ora<br>selez. lingua<br>▶ info sistema |  |
| reset                                                                 |  |

- Richiamare la voce del menù info sistema.

setup strumento

Software: 3.11 metodi: 33.00

∉ indietro

Esempio di display

Su Internet trovate sempre la versione più aggiornata riguardante i dati dei metodi per il vostro fotometro. Un update dei metodi include tutti i nuovi set di test e tutti i nuovi metodi. In esso sono contenute anche eventuali piccole revisioni dei metodi già esistenti. Con l'update dei metodi riceverete tutti i nuovi metodi e avrete la possibilità di eseguire contemporaneamente in modo semplice e confortevole l'attualizzazione di tutti i dati dei metodi già esistenti.

La software messa a disposizione per il download contiene il file del programma e i dati del metodo. E' possibile scaricarla cliccando semplicemente sul nostro sito web.

I file sono compressi in un log file (\*.exe) o in un file Zip (\*.zip) e si possono aprire al termine del download.

Eseguire l'update come segue:

Se il download e l'attualizzazione dei dati dei metodi nel fotometro avvengono per mezzo dell'interfaccia RS232 installata, bisogna avere a disposizione:

- un PC (Win 95 o superiore) con accesso a Internet
- un cavo PC (disponibile come accessorio)
- il file \*.exe oppure \*.zip scaricato dall'Internet; che contiene il file del programma UpdateMethod-Data.exe" e 6 file dei dati dei metodi (pls6md.xxx, pls12md.xxx, plspekmd.xxx, nova30md.xxx, nova60md.xxx, nova400md.xxx; xxx = versione).
  - Accendere il fotometro (aprire il coperchio).
  - Accendere il PC.
  - Scaricare dall'Internet la software e i dati dei metodi (\*.exe o \*.zip) e copiarli in un'apposita cartella o su un dischetto.
  - Cliccare due volte il file \*.exe o decomprimere il file \*.zip con Winzip.
  - Collegare le porte seriali del PC e del fotometro con l'apposito cavo.
  - Attivare il file del programma "UpdateMethod-Data.exe" con un doppio clic. Appare la finestra "Update Method Data". Nella parte superiore della finestra trovate fra l'altro scritto anche il nome del vostro fotometro, seguito fra parentesi dalla versione del metodo (p. es. 8.00).

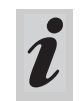

Con l'update vengono nuovamente caricati nel fotometro tutti i dati dei metodi. I vecchi dati dei metodi vengono praticamente riscritti.

- Cliccare il pulsante "Search meter".
   Il programma riconosce automaticamente il fotometro allacciato. Appare un'altra finestra "Update Method Data".
- Cliccare il pulsante "Start" per avviare il download del metodo. La procedura dura circa 3 minuti e può essere interrotta in qualsiasi momento, cliccando semplicemente sul pulsante "Cancel". In tal caso però, il download deve essere completamente ripetuto, per permettere al fotometro di salvare i dati dei metodi e funzionare regolarmente.

Durante il download appare sul display del fotometro il seguente messaggio:

|                                                                                                    | remoto                                                                                            |                                                                                                    |
|----------------------------------------------------------------------------------------------------|---------------------------------------------------------------------------------------------------|----------------------------------------------------------------------------------------------------|
|                                                                                                    |                                                                                                   | <ul> <li>Confermare dopo il download il messaggio "Data<br/>successfully downloaded". Il download è concluso.<br/>Il fotometro ritorna al modo di misura<br/>concentrazione.</li> </ul>                                                                 |
| Per controllare se i nuovi dati dei metodi<br>sono stati memorizzati nel fotometro,<br>procedere come segue |                                                                                                   | <ul> <li>Richiamare nel menù Configurazione il sottomenù<br/>Setup strumento.</li> </ul>                                                                                                    |
|                                                                                                    | setup strumento<br>metodi propri<br>impost. data /ora<br>selez. lingua<br>▶ info sistema<br>reset | <ul> <li>Richiamare la voce del menù <i>info sistema</i>.</li> </ul>                                                                                                    |
|                                                                                                    | setup strumento<br>Software: 3.11<br>metodi: 33.00<br>↓ indietro                                  | Esempio di display (la versione del software è in<br>questo caso insignificante).<br>La versione del metodo (qui: 33.00) deve<br>corrispondere alla versione del metodo per il vostro<br>fotometro nella finestra "Update Method Data" del<br>download. |

# Messaggi di errore

| Messaggio      | Significato                                                | Azione                                                                                                |
|----------------|------------------------------------------------------------|----------------------------------------------------------------------------------------------------|
| No meter found | Collegamento PC –<br>fotometro<br>disturbato o inesistente | <ul> <li>Collegare accuratamente il cavo<br/>alle porte seriali del PC e del<br/>fotometro</li> </ul> |
|                |                                                            | <ul> <li>Usare il cavo giusto</li> </ul>                                                              |
|                | Fotometro non riconosciuto                                 | <ul> <li>Selezionare manualmente il<br/>fotometro</li> </ul>                                          |

Tramite l'interfaccia i dati possono essere

- trasmessi a una stampante e
- scambiati con un PC.

Sono necessari e disponibili i seguenti accessori:

- cavo per stampante
- stampante
- cavo d'interfaccia
- software di comunicazione.

# 15.1 Principi generali di gestione di un telecomando

| Stringa dati allo<br>strumento                  | Risposta dallo strumento                   | Modo operativo              |
|-------------------------------------------------|--------------------------------------------|-----------------------------|
| S <cr></cr>                                     | > <cr></cr>                                | Remote (remote control)     |
| <b>Comando xx</b> (vedi 15.2 lista dei comandi) | Risposta stringa dati comando xx <cr></cr> | Remote (remote control)     |
|                                                 |                                            |                             |
|                                                 |                                            |                             |
|                                                 |                                            |                             |
| CLOC <cr></cr>                                  |                                            | Misura della concentrazione |

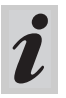

Nel modo operativo *remoto* la tastiera del fotometro è bloccata.

## 15.2 Lista dei comandi

| Comando    | Funzione                                                                                                    |
|------------|----------------------------------------------------------------------------------------------------|
| S          | Inizio comunicazione                                                                                                    |
| CLOC       | Conversione all'operatività normale (misura concentrazione)                                                                  |
| CDAT [no]  | Lettura dei valori di misura salvati; [anz] = numero valori di misura da scaricare                                           |
| CMES [MMM] | Misura e trasmissione del valore di concentrazione con data / ora;<br>[MMM] = numero metodo (p. es. 086 per il metodo 14729) |
| CEXT [LLL] | Misura e trasmissione del valore di assorbanza per la lunghezza d'onda;<br>[LLL] = Lunghezza d'onda                          |
| CBLA [MMM] | Misura e trasmissione del valore bianco del campione; [MMM] = numero metodo                                                  |
| CCLB [MMM] | Cancella valore bianco del campione misurato; [MMM] = numero metodo                                                          |
| CEME       | Input metodi definiti dall'utente (vedi capitolo 12 METODI PROPRI)                                                           |
| REME [MMM] | Output metodi definiti dall'utente; [MMM] = numero metodo                                                                    |
| CCLR [MMM] | Cancellare metodi definiti dall'utente; [MMM] = numero metodo                                                                |

i

Il messaggio di errore *Invalid command* appare se il comando è sconosciuto o non può essere eseguito (p. es. quando i parametri opzionali non corrispondono alla codificazione della cuvetta ). I parametri opzionali [MMM] e [LLL] devono essere impostati solo per cuvette non codificate.

# 15.3 Formato di uscita dei valori misurati

| Carattere | Significato                                                                        |
|-----------|------------------------------------------------------------------------------------|
| 3         | numeri consecutivi (non richiesti per<br>comandi interfaccia CMES, CEXT e<br>CBLA) |
| 5         | design. metod.                                                                     |
| 6         | nr. identif.                                                                       |
| 17        | data e ora                                                                         |
| 4         | carattere speciale                                                                 |
| 9         | val. misurat                                                                       |
| 10        | unitá                                                                              |
| 12        | form. citaz.                                                                       |
| 4         | caratteristiche GLP (GLP2/GLP1)                                                    |
| 4         | fattore di diluizione                                                              |
|           |                                                                                    |

#### Note:

I campi dati sono separati da spazi. Serie di caratteri: IBM, code page 437

#### Definizione dei caratteri speciali:

- ! = Misurazione con valore del bianco (concentrazione) o assorbanza di riferimento (assorbanza)
- t/T = Misurazione con correzione della torbidità / con torbidità più alta
- \* = Valore misurato al di fuori del range di misura
- Q = Misurazione GLP

# 15.4 Trasmissione dati

| Baudrate            | 4800     |
|---------------------|----------|
| Bit dati            | 8        |
| Stop bit            | 1        |
| Parità              | Nessuno  |
| Sincronizzazione    | Hardware |
| Lunghezza max. cavo | 15 m     |

## 15.5 Configurazione dei pin

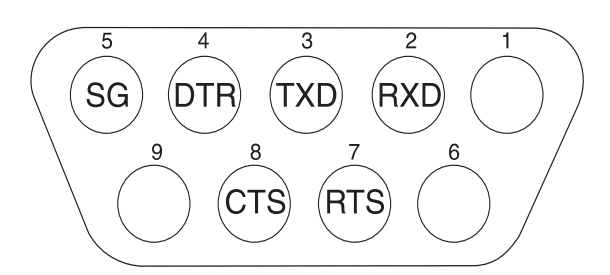

| Fotometro      | Computer       |                 | Stampante                                            |
|----------------|----------------|-----------------|------------------------------------------------------|
| presa a 9 poli | presa a 9 poli | spina a 25 poli | con interfaccia RS 232 C                             |
| 1              | 4              | 20              | -                                                    |
| 2              | 3              | 2               | TXD                                                  |
| 3              | 2              | 3               | RXD                                                  |
| 4              | 1 e 6          | 6               | -                                                    |
| 5              | 5              | 7               | SG                                                   |
| 6              | 4              | 20              | -                                                    |
| 7              | 8              | 5               | -                                                    |
| 8              | 7              | 4               | DTR (se non disponibile:<br>CTS e RTS cortocircuito) |
| 9              |                | -               | -                                                    |

## 16.1 Manutenzione - Cambiare la lampadina

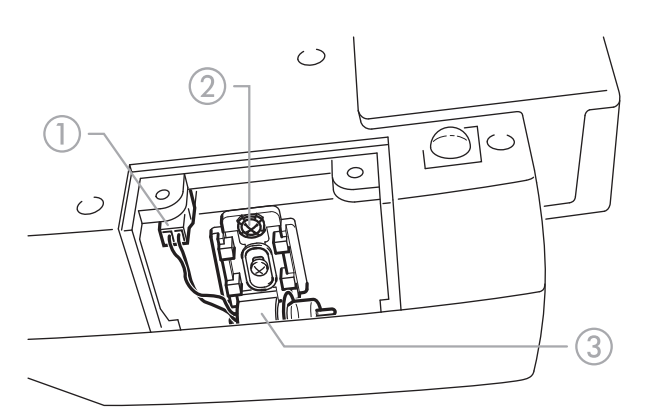

- Spegnere il fotometro e staccare la spina.
- Girare cautamente il fotometro e appoggiarlo in un posto sicuro.
- Svitare il coperchio della lampadina posto sotto il fotometro.

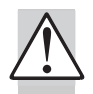

# Lasciar raffreddare la lampadina del fotometro.

- Staccare la spina ①.
- Svitare la vite 2.
- Togliere la lampadina con il suo sostegno tirandola delicatamente verso l'alto.

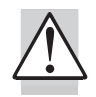

# Evitare di toccare la nuova lampadina del fotometro.

- Inserire la nuova lampadina pretarata e fissarla avvitando la vite 2.
- Attaccare la spina ① della nuova lampadina.

- Riavvitare la protezione della lampadina.
- Rimettere al suo posto il fotometro e ricollegarlo alla rete.
- Premere il tasto be tenerlo premuto.
- Accendere lo strumento (aprire il coperchio),
  - quando appare il seguente display 🕣 lasciarlo libero:

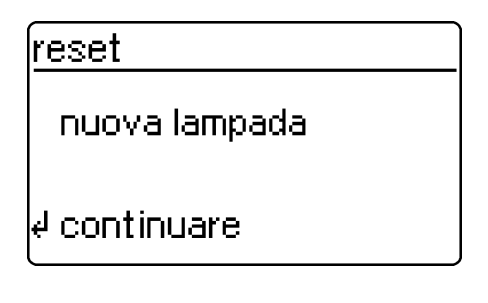

- Premere il tasto IP.
- Eseguire la regolazione zero come descritto al capitolo 11.

## 16.2 Pulitura - Precauzioni in caso di rottura di una cuvetta

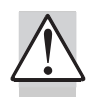

# Non capovolgere il fotometro per far uscire il liquido!

Il fotometro è provvisto di un dispositivo di scolo posto sotto il vano per cuvette, il quale, se appropriatamente usato, ha il compito di evitare il contatto dei liquidi con le componenti elettroniche.

- Spegnere il fotometro (chiudere il coperchio) e staccare la spina
- Lasciar defluire il liquido
- Rimuovere con attenzione le schegge di vetro, p. es. con una pinzetta

- pulire il vano per cuvette con un panno umido e senza peli
- Aspettare che il vano per cuvette sia di nuovo asciutto
- Una volta asciutto, controllare il fotometro
- Effettuare il monitoraggio dello strumento (vedi punto 8.2).

## 16.3 Smaltimento

## Imballaggio

Lo strumento di misurazione viene spedito in un imballaggio protettivo.

È consigliabile conservare l'imballaggio in caso si renda necessario spedire lo strumento di misurazione al servizio assistenza.

L'imballaggio originale evita infatti che lo strumento di misurazione si danneggi durante il trasporto.

## Strumento di misurazione

Rottamare lo strumento di misurazione come se fosse un rifiuto elettronico, presso un punto di raccolta appropriato. È illegale includerlo nei rifiuti domestici. Nei Paesi dell'Unione Europea, gli strumenti al termine della loro vita saranno convogliati, attraverso un apposito sistema di raccolta, ai centri certificati in grado di trattare questo specifico tipo di rifiuto, dove le batterie/ gli accumulatori saranno estratti dallo strumento.
| Principio di<br>misura ottico        | Filtro- fotometro con misurazione<br>dell'assorbanza e raggio di<br>riferimento;<br>registrazione simultanea di tutte<br>le lunghezze d'onda                                                                             |
|--------------------------------------|----------------------------------------------------------------------------------------------------|
| Fonte di luce                        | Lampadina alogena al tugsteno,<br>preimpostata                                                                                                    |
| Recettore                            | 12 x fotodiodi array                                                                                                    |
| Filtri ottici                        | 340 nm, 410 nm, 445 nm, 500<br>nm, 525 nm, 550 nm, 565 nm,<br>605 nm, 620 nm, 665 nm, 690<br>nm, 820 nm,<br>Precisione: $\pm 2$ nm;<br>semilarghezza:<br>340 nm = 30 nm $\pm 2$ nm;<br>tutte le altre = 10 nm $\pm 2$ nm |
| Riproducibilità<br>fotometrica       | da 0,001 A a 1,000 A                                                                                                    |
| Risoluzione<br>fotometrica           | 0,001 A                                                                                                    |
| Periodo iniziale<br>d'attesa         | nessuno                                                                                                    |
| Tempi di<br>misurazione              | circa 2 s                                                                                                    |
| Tipi di<br>misurazione               | concentrazione (dipendenti dal<br>metodo, forma di visualizzazione<br>impostabile), assorbanza                                                                                                    |
| Range di misura<br>assorbanza        | da –0,300 E a 3,200 E                                                                                                    |
| Range di misura<br>trasmittanza      | da 0,1 % a 1000 %                                                                                                    |
| Bilanciamento                        | sempre memorizzato                                                                                                    |
| Correzione<br>deriva                 | automaticamente durante ogni<br>Self-Check                                                                                                    |
| Aggiornamento<br>con nuovi<br>metodi | dall'Internet                                                                                                    |
| Metodi definiti<br>dall'utente       | max. 10                                                                                                    |
| Cinetica                             | ripetizione automatica della<br>misura con intervallo a scelta                                                                                                    |
| Riconoscimento codice a barre        | Selezione automatica del<br>metodo;<br>riconoscimento automatico dei<br>set di reagenti                                                                                                    |

| Riconoscimento<br>cuvetta                                            | automatico                                                                                                    |
|----------------------------------------------------------------------|----------------------------------------------------------------------------------------------------|
| Self-Check                                                           | <i>Test:</i> memoria, ottica,<br>registrazione elettronica del<br>val.misurato, riconoscimento<br>codice a barre, riconoscimento<br>cuvetta                                                                 |
|                                                                      | <i>Calibrazione automatica:</i> ottica,<br>registrazione elettronica del<br>valore misurato, riconoscimento<br>del codice a barre,<br>riconoscimento cuvette quadrate                                       |
| Ora/data                                                             | orologio in tempo reale all'interno<br>dello strumento                                                                                                    |
| Dimensioni                                                           | H: 140 mm, P: 270 mm, L: 260<br>mm                                                                                                    |
| Peso                                                                 | circa 2,3 kg (versione con<br>accumulatore: 2,8 kg)                                                                                                    |
| Sicurezza<br>strumento                                               | EN 61010, IEC 1010                                                                                                    |
| Classe di<br>sicurezza                                               | EN 61010-1/classe 3                                                                                                    |
| Alimentatore di<br>linea                                             | FRIWO FW 75550/15<br>Friwo Part. No. 1822367                                                                                                    |
|                                                                      | RiHuiDa RHD20W150100                                                                                                    |
|                                                                      | Input: 100 240 V ~ /<br>50 60 Hz / 400 mA<br>Output: 15 V DC / 1 A                                                                                                    |
| Assorbimento di<br>corrente se<br>allacciato alla<br>rete            | max. 1300 mA                                                                                                    |
| Batterie                                                             |                                                                                                    |
| <ul> <li>Batterie per la<br/>conservazio-<br/>ne dei dati</li> </ul> | 1 °batterie al litio da 3,0 V,<br>fissata con saldatura                                                                                                    |
| <ul> <li>Accumulato-<br/>re (optional)</li> </ul>                    | Accumulatore integrato:<br>accumulatori NiMH<br>7,2 V/2500 mAh, autonomia di un<br>accumulatore nuovo e<br>completamente caricato: tipo. 40<br>ore per 10 misurazioni all'ora,<br>carica di mantenimento se |

| EMC                                                                          | Direttive 2004/108/CE<br>EN 61326-1<br>EN 61000-3-2<br>EN 61000-3-3<br>FCC classe A                                                                                                    | Impostaz<br>Input n.<br>d'identific<br>Numero o<br>misurato:                                     |
|------------------------------------------------------------------------------|----------------------------------------------------------------------------------------------------|--------------------------------------------------------------------------------------------------|
| Classe climatica                                                             | 2, VDI/VDE 3540                                                                                                    | il valore t<br>Assorbar                                                                          |
| Temperatura<br>ambiente                                                      | In magazzino: da –25 °C a<br>+65 °C<br>In esercizio: da +5 °C a +40 °C                                                                                                    | riferiment<br>correz. T<br>lingua:                                                               |
| Umidità relativa<br>consentita                                               | Media annua: 75%,<br>30 giorni/anno: 95%<br>altri giorni: 85 %                                                                                                    | Data dell<br>controllo<br>Intervallo                                                             |
| Marchi                                                                       | CE                                                                                                    | Intervallo<br>GLP-pas                                                                            |
| Elementi<br>operativi                                                        | Interruttore on/off azionato<br>aprendo/chiudendo il coperchio<br>di protezione del vano<br>portaprovette<br>Tastiera al silicone con 4 tasti di                                                                                                    | GLP-proc<br>Blocco m<br>GLP2 tra<br>Controlli<br>con GLP                                         |
|                                                                              | funzione e campo numerico con<br>12 tasti                                                                                                    | Imposta:                                                                                         |
|                                                                              | <ul> <li>Vano per cuvette cilindriche</li> <li>cuvette cilindriche (fondo<br/>cuvetta piatto, diametro<br/>esterno/interno 16 mm / 13,8<br/>mm)</li> <li>vano per cuvette quadrate</li> <li>cuvette da 10 mm, 20 mm e<br/>50 mm con larghezza<br/>max.12,60 mm</li> </ul> | Reset de<br>configura<br>valori mi<br>Numero o<br>misurato:<br>Valori mis<br>Imposta<br>Input n. |
| Display                                                                      | Display grafico 128 x 64 pixel                                                                                                    | d'identific                                                                                      |
| Collegamenti <ul> <li>Interfaccia digitale</li> <li>Alimentazione</li> </ul> | RS 232 C presa a 9 poli per<br>l'allacciamento a un PC o<br>stampante<br>Presa a 2 poli per l'allacciamento<br>dell'alimentatore                                                                                                    | misurato:<br>val. biano<br>assorb. d<br>correz. T<br>Lingua:<br>Intervallo<br>Formule            |
| Memoria valori<br>misurati                                                   | Memoria ad anello per registrare<br>1000 valori misurati                                                                                                    | dei metod<br>Unità di r<br>metodi:                                                               |
|                                                                              |                                                                                                    | Imposta                                                                                          |

| Impostazioni del softw  | are alla consegna          |
|-------------------------|----------------------------|
| Input n.                | Off                        |
| d'identificazione:      |                            |
| Numero del valore       | 1                          |
| misurato:               |                            |
| il valore bianco è:     | Off                        |
| Assorbanza di           | Off                        |
| riferimento:            |                            |
| correz. Torbiditá:      | Off                        |
| lingua:                 | specifica del paese        |
| Intervallo cinetica:    | 60s                        |
| Data dell'ultimo        | non valido                 |
| controllo valido GLP1:  | (non ancora misurato)      |
| Intervallo GLP1:        | 12 settimane               |
| Intervallo GLP2:        | 4 settimane                |
| GLP-password:           | 0000                       |
| GLP-procedura:          | Off                        |
| Blocco misurazione se   | Off                        |
| GLP2 trascorso:         |                            |
| Controlli da effettuare | nessuno                    |
| con GLP1:               |                            |
| Valori GLP2:            | nessuno                    |
|                         |                            |
| Impostazioni dopo un    |                            |
| Reset della memoria de  | i valori misurali e della  |
| conligurazione          |                            |
| Impostazioni dopo un    | reset della memoria dei    |
| valori misurati         |                            |
| Numero del valore       | 1                          |
| misurato:               |                            |
| Valori misurati:        | nessuno                    |
|                         |                            |
| Impostazioni dopo un    | reset della configurazione |
| Input n.                | Off                        |
| d'identificazione:      |                            |
| Numero del valore       | 1                          |

|                                | •                                            |
|--------------------------------|----------------------------------------------|
| d'identificazione:             |                                              |
| Numero del valore              | 1                                            |
| misurato:                      |                                              |
| val. bianco:                   | Off                                          |
| assorb. di rifer.:             | Off                                          |
| correz. Torbiditá:             | Off                                          |
| Lingua:                        | invariata                                    |
| Intervallo cinetica:           | 60s                                          |
| Formule di citazione           | rispettiva formula di                        |
| dei metodi:                    | riferimento                                  |
| Unità di misura dei<br>metodi: | rispettiva unità di misura di<br>riferimento |
|                                |                                              |

| Impostazioni dopo un reset GLP |                       |  |  |
|--------------------------------|-----------------------|--|--|
| Data dell'ultimo               | non valido            |  |  |
| controllo valido GLP1:         | (non ancora misurato) |  |  |
| Intervallo GLP1:               | 12 settimane          |  |  |
| Intervallo GLP2:               | 4 settimane           |  |  |
| GLP-password:                  | 0000                  |  |  |
| GLP-procedura:                 | Off                   |  |  |
| Blocco misurazione se          |                       |  |  |
| GLP2 trascorso:                | Off                   |  |  |
|                                |                       |  |  |

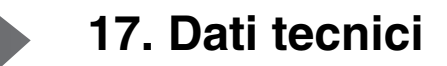

Controlli da effettuare con GLP1:

Valori GLP2:

## Nessuno (I valori soglia e le tolleranze impostate non vengono cancellati bensì riproposti durante il prossimo input.) Nessuno (I valori teorici e le tolleranze di tutti i

metodi sono impostati sui valori di default elencati nella tabella

Spectroquant<sup>®</sup> CombiCheck e Soluzioni standard, e descritti nella parte "Informazioni generali") 

| Il display rimane vuoto<br>quando si accende | Connettere il fotometro all'alimentatore di linea.<br>Se il funzionamento è a batteria: accumulatore vuoto; ricaricare le batterie<br>(circa 5h).<br>Lo strumento può comunque essere utilizzato durante tutto il tempo di ricarica<br>se allacciato alla rete. |
|----------------------------------------------|----------------------------------------------------------------------------------------------------|
| Appare                                       | accumulatore quasi esaurito. Ricaricare l'accumulatore (vedi capitolo 3 MESSA<br>IN FUNZIONE).                                                                                                    |
| Data/ora vanno perse<br>quando si spegne     | La batteria di riserva per l'orologio in tempo reale è scarica e deve essere sostituita. Spedire lo strumento al servizio di assistenza per la sostituzione.                                                                                                    |
| Dimenticata la password                      | Informare il servizio di assistenza clienti.                                                                                                    |
| Lo strumento non<br>reagisce                 | La stampante collegata è off-line. Accendere la stampante o staccare il cavo d'interfaccia                                                                                                    |
| Messaggi di errore:                          |                                                                                                    |
| estrarre cuvetta                             | Sul display appare il messaggio togliere cuvetta anche se non è inserita<br>nessuna cuvetta. Pulire il vano porta cuvette con un panno umido senza peli.<br>Se il messaggio d'errore continua ad apparire, rinviare lo strumento al servizio<br>di assistenza.  |
| lampada difettosa                            | Cambiare la lampadina (vedi capitolo 16 MANUTENZIONE, PULITURA, SMALTIMENTO).                                                                                                    |
| ness. regol. zero                            | Per la cuvetta non è memorizzata nessuna regolazione zero nello strumento.<br>Effettuare una regolazione zero (vedi capitolo 11 REGOLAZIONE ZERO).                                                                                                    |
| errore cuvetta                               | La cuvetta non è inserita bene o sono inserite due cuvette nel vano per cuvette. Inserire bene la cuvetta.                                                                                                    |
| cuvetta non val.                             | E' stato selezionato il tipo di cuvetta sbagliato per il metodo prescelto, p. es. cuvetta cilindrica per i test reagenti.                                                                                                    |
| met. non valido                              | Per il metodo prescelto non è memorizzato alcun dato nello strumento.<br>Aggiornare i dati dei metodi (vedi capitolo 14 AGGIORNARE I DATI DEI METODI).                                                                                                    |
| metodo errato                                | Durante una misura differenziale è stato cambiato il metodo fra la prima e la seconda misurazione. Durante la misura differenziale i metodi devono essere identici.                                                                                             |
| E_0                                          | Errore nell'hardware. Spedire lo strumento al servizio di assistenza clienti.                                                                                                    |
| E_1, E_2 o E_3                               | Cambiare la lampadina (vedi capitolo 16 MANUTENZIONE, PULITURA,<br>SMALTIMENTO). Se il messaggio d'errore non scompare, spedire lo strumento<br>al servizio di assistenza.                                                                                      |

## Cosa può fare Xylem per voi?

Siamo un team globale di persone unito in nome di un unico obiettivo: dare vita a soluzioni innovative per soddisfare le esigenze idriche del pianeta. Il fulcro del nostro lavoro è lo sviluppo di nuove tecnologie in grado di migliorare le modalità di utilizzo, conservazione e riutilizzo dell'acqua in futuro. Movimentiamo, trattiamo, analizziamo e reimmettiamo l'acqua nell'ambiente e aiutiamo le persone a utilizzarla in modo più efficiente nelle proprie abitazioni, edifici, fabbriche e attività agricole. Abbiamo stretto relazioni solide e durature con clienti distribuiti in oltre 150 paesi, che ci conoscono per la nostra eccezionale combinazione di marchi di prodotti leader ed esperienza applicativa, supportata da una tradizione di innovazione.

Per ottenere maggiori informazioni su come usufruire dell'aiuto di Xylem, visitate <u>xyleminc.com</u>.

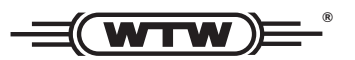

**Indirizzo centro di assistenza clienti:** Xylem Analytics Germany Sales GmbH & Co. KG WTW Dr.-Karl-Slevogt-Str. 1 82362 Weilheim Germany

 Tel.:
 +49 881 183-325

 Fax:
 +49 881 183-414

 E-Mail
 wtw.rma@xyleminc.com

 Internet:
 www.WTW.com

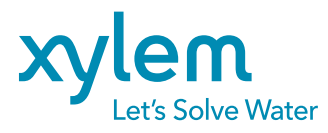

Xylem Analytics Germany GmbH Dr.-Karl-Slevogt-Str. 1 82362 Weilheim Germany